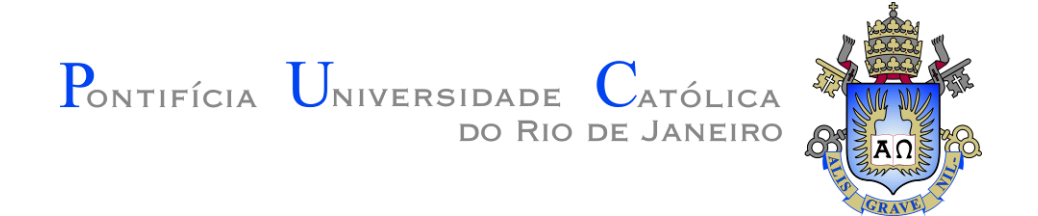

# GraphicsLib – Biblioteca Gráfica 2D

# Documentação

Edirlei Soares de Lima

elima@inf.puc-rio.br

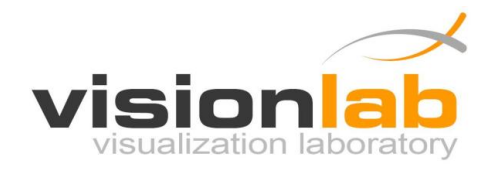

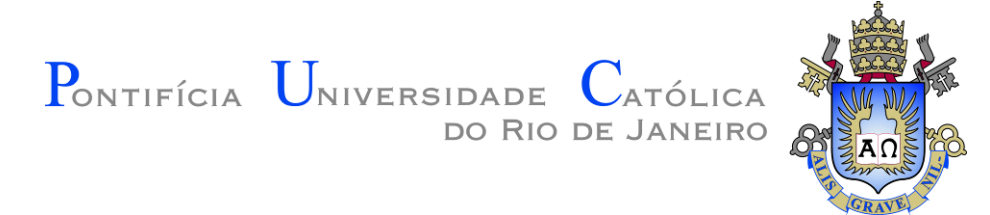

# Sumário

| 1 Instalação e Configuração                                                                                                    | 4                 |
|----------------------------------------------------------------------------------------------------|-------------------|
| 2 Manual de Utilização                                                                                                    | . 10              |
| 2.1 Estrutura de um Programa                                                                                                    | . 10              |
| 2.2 Loop Principal                                                                                                    | .12               |
| 2.3 Coordenadas de Tela                                                                                                    | .14               |
| 2.4 Desenho de Primitivas Geométricas                                                                                                    | . 15              |
| 2.4.1 Ponto                                                                                                    | . 15              |
| 2.4.2 Linha                                                                                                    | .16               |
| 2.4.3 Círculo                                                                                                    | . 17              |
| 2.4.4 Círculo Preenchido                                                                                                    | . 18              |
| 2.4.5 Retângulo                                                                                                    | .19               |
| 2.4.6 Retângulo Preenchido                                                                                                    | . 20              |
| 2.4.7 Triângulo                                                                                                    | .21               |
| 2.4.8 Triângulo Preenchido                                                                                                    | . 22              |
| 2.4.9 Texto                                                                                                    | . 23              |
| 2.4.10 Texto (Variável Inteira)                                                                                                    | .24               |
| 2.4.11 Texto (Variável Float)                                                                                                    | . 25              |
| 2.4.12 Modificando a Cor                                                                                                    | .26               |
| 2.4.13 Modificando a Cor de Fundo da Tela                                                                                                    | . 27              |
| 2.4.14 Modificando a Largura das Linhas                                                                                                    | . 28              |
| 2.5 Outras Funções                                                                                                    | . 29              |
| 2.5.1 Criando a Janela do Programa                                                                                                    | . 29              |
| 2.5.2 Executando o Programa em Tela Cheia                                                                                                    | 20                |
|                                                                                                    | .30               |
| 2.5.3 Velocidade de Execução do Programa (FPS)                                                                                                    | .30<br>.31        |
| <ul> <li>2.5.2 Executando o Programa em Pela Chela</li> <li>2.5.3 Velocidade de Execução do Programa (FPS)</li> <li>2.5.4 Velocidade de Execução do Programa (ElapsedTime)</li> </ul> | .30<br>.31<br>.32 |

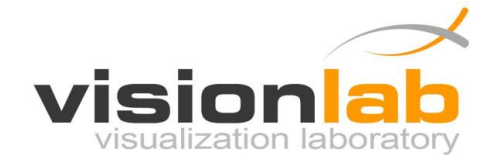

# Pontifícia Universidade Católica do Rio de Janeiro

|   |                                             | GRAVE |
|---|---------------------------------------------|-------|
|   | 2.6 Desenhando Imagens                      |       |
|   | 2.6.1 Carregando uma Imagem                 |       |
|   | 2.6.2 Desenhando uma Imagem                 |       |
|   | 2.6.3 Observações importantes sobre imagens |       |
|   | 2.7 Tratando Entradas do Teclado            |       |
|   | 2.8 Tratando Cliques do Mouse               | 42    |
|   | 2.9 Tratando o Movimento do Mouse           | 43    |
| 3 | Exemplos                                    |       |
|   | 3.1 Exemplo 01 – Uso de Primitivas Básicas  | 44    |
|   | 3.2 Exemplo 02 – Uso de Imagens             | 46    |
|   | 3.3 Exemplo 03 – Usando o Teclado           | 48    |
|   | 3.4 Exemplo 04 – Usando o Mouse             | 51    |
|   |                                             |       |

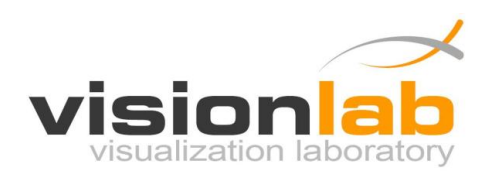

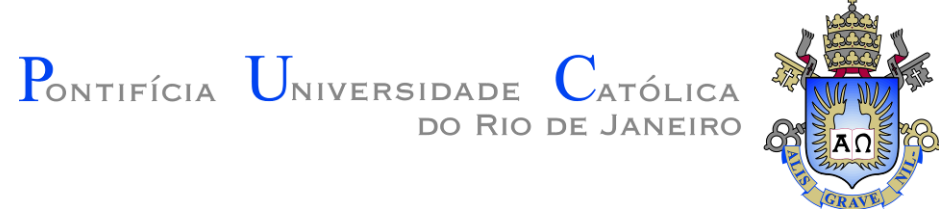

# 1 Instalação e Configuração

- 1) Faça o download da ultima versão da biblioteca: <u>http://www.inf.puc-rio.br/~elima/intro-prog/</u>
- 2) Descompacte o arquivo GraphicsLib\_v1.2.zip

| 鷆 include | 29/05/2012 10:41 | File folder |
|-----------|------------------|-------------|
| 鷆 lib     | 29/05/2012 10:41 | File folder |

 Crie um novo projeto no Microsoft Visual Studio 2010. Este projeto deve ser do tipo Win32 Console Application na linguagem C++.

Para mais informação sobre a criação de um projeto siga as instruções deste tutorial de utilização do Visual Studio 2010:

http://www.inf.puc-rio.br/~elima/intro-prog/IntroProg Aula 04 Introducao Visual Studio.pdf

4) Acesse as **propriedades do projeto** clicando com o botão da direita no nome do seu projeto.

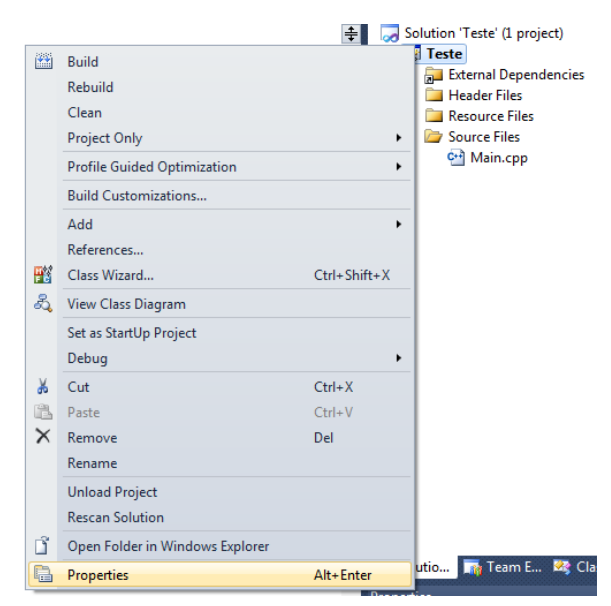

5) Selecione a opção C/C++ e a sub-opção General.

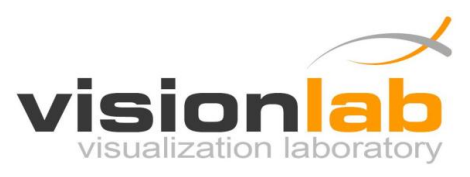

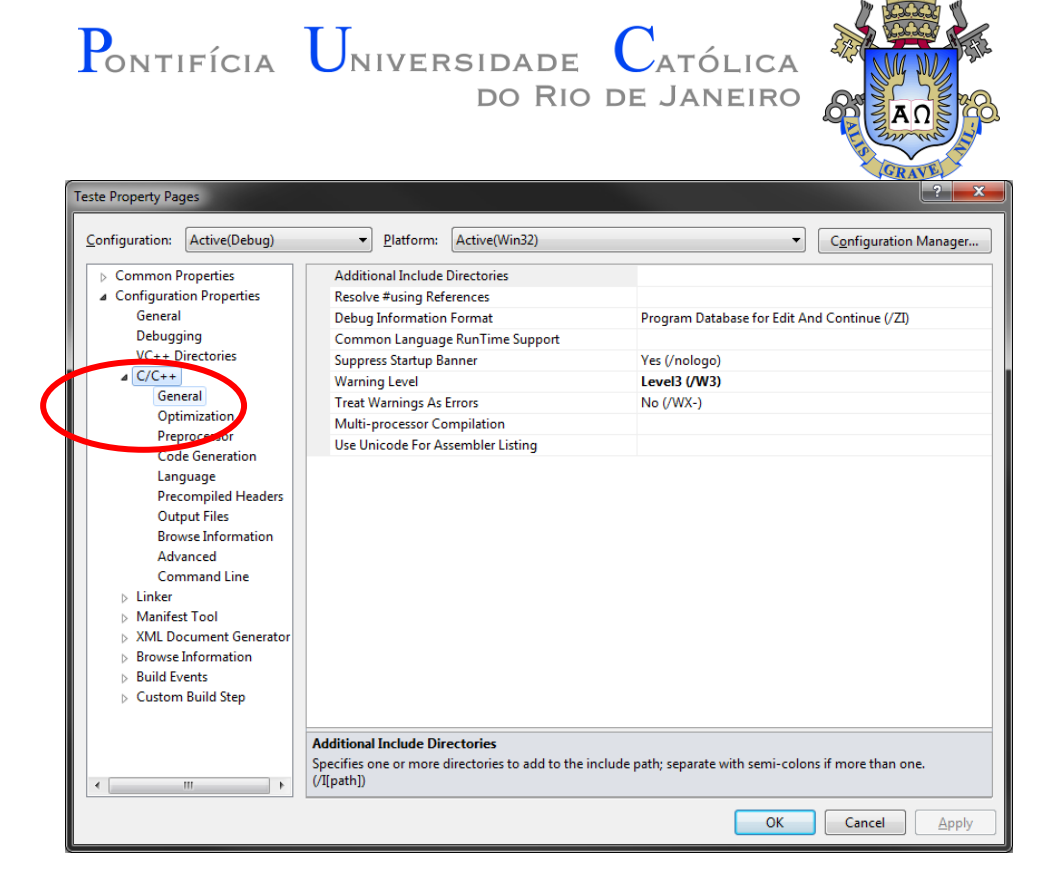

6) Selecione a opção Additional Include Directories e clique em <Edit...>

| Teste Property Pages         |                                                           | 2 X                                                             |
|------------------------------|-----------------------------------------------------------|-----------------------------------------------------------------|
| Configuration: Active(Debug) | ▼ Platform: (Active(Min32)                                | Canfiguration Manager                                           |
| > Common Properties          | Additional Include Directories                            |                                                                 |
| Configuration Properties     | Resolve #using References                                 | <edit></edit>                                                   |
| General                      | Depug Information Format                                  | Program Database for Eait And Continue 079                      |
| Debugging                    | Common Language RunTime Support                           |                                                                 |
| VC++ Directories             | Suppress Startup Banner                                   | Yes (/nologo)                                                   |
| 4 C/C++                      | Warning Level                                             | Level3 (/W3)                                                    |
| General                      | Treat Warnings As Errors                                  | No (/WX-)                                                       |
| Optimization                 | Multi-processor Compilation                               |                                                                 |
| Preprocessor                 | Use Unicode For Assembler Listing                         |                                                                 |
| Code Generation              | ose on code for Assembler cisting                         |                                                                 |
| Language                     |                                                           |                                                                 |
| Precompiled Headers          |                                                           |                                                                 |
| Output Files                 |                                                           |                                                                 |
| Browse Information           |                                                           |                                                                 |
| Advanced                     |                                                           |                                                                 |
| Command Line                 |                                                           |                                                                 |
| Linker                       |                                                           |                                                                 |
| Manifest Tool                |                                                           |                                                                 |
| XML Document Generator       |                                                           |                                                                 |
| Browse Information           |                                                           |                                                                 |
| Build Events                 |                                                           |                                                                 |
| Custom Build Step            |                                                           |                                                                 |
|                              |                                                           |                                                                 |
|                              | Additional Include Directories                            |                                                                 |
| 4                            | Specifies one or more directories to add to<br>(/I[path]) | o the include path; separate with semi-colons if more than one. |
|                              |                                                           | OK Cancel Apply                                                 |

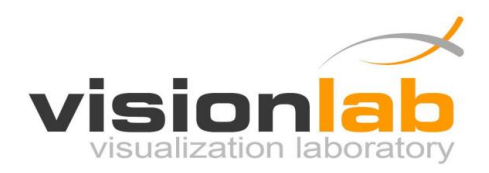

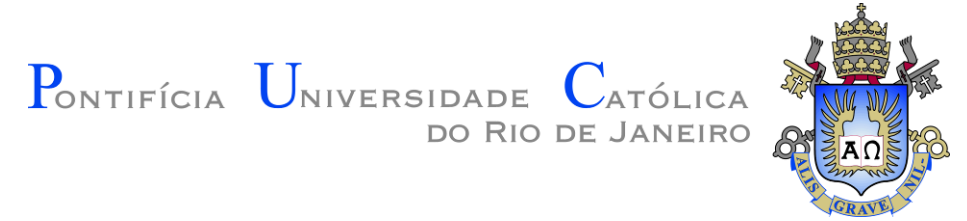

7) Selecione ou digite o caminho completo para a pasta **include** que está dento da pasta **GraphicsLib**.

| ĺ | Additional Include Directories               |
|---|----------------------------------------------|
|   |                                              |
| Q | C:\Users\Edirlei\Desktop\GraphicsLib\include |
|   | × ×                                          |
|   |                                              |
|   | Inherited values:                            |
|   | ^<br>_                                       |
|   |                                              |
|   | •                                            |
|   |                                              |
|   |                                              |
|   | OK Cancel                                    |

- 8) Clique em **OK**.
- 9) Selecione a opção Linker e a sub-opção General.

| Teste Property Pages                                                                                                    |                                                                                                    |                                                                                                    | ? ×                               |
|----------------------------------------------------------------------------------------------------|----------------------------------------------------------------------------------------------------|----------------------------------------------------------------------------------------------------|-----------------------------------|
| <u>C</u> onfiguration: Active(Debug)                                                                                                    | <u>P</u> latform: Active(Win32)                                                                                                    | •                                                                                                    | Configuration Manager             |
| Common Properties Configuration Properties Configuration Properties Configuration Properties Configuration Properties Configuration Properties Control Content Properties Content Properties Content Prope | Output File     Show Progress     Version     Enable Incremental Linking     Suppress Startup Banner     Ignore Import Library     Register Output     Per-user Redirection     Additional Library Directories     Link Library Dependencies     Use Library Dependencies     Use Library Dependency Inputs     Link Status     Prevent DII Binding     Treat Linker Warning As Errors     Force File Output     Create Hot Patchable Image | S(OutDir)S(TargetName)S(Tar<br>Not Set<br>Yes (/INCREMENTAL)<br>Yes (/NOLOGO)<br>No<br>No<br>Yes<br>No | Contiguration Managet<br>rgetExt) |
| XML Document Generator     Srowse Information     Build Events     Custom Build Step                                                                                                    | Specify Section Attributes<br>Output File<br>The /OUT option overrides the default name ar                                                                                                    | nd location of the program that the lini                                                               | ker creates.                      |

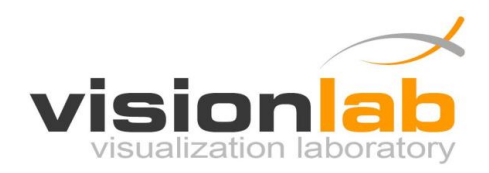

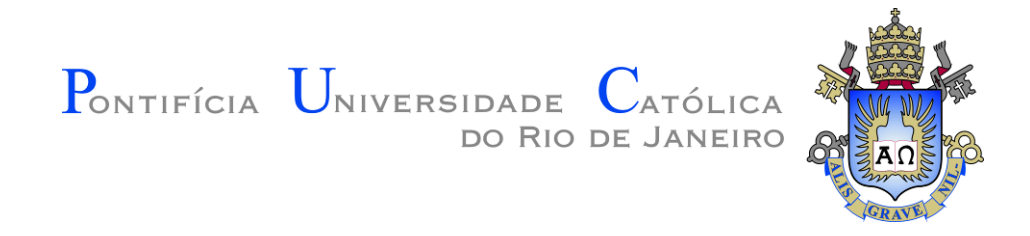

10) Selecione a opção Additional Library Directories e clique em <Edit...>

| Teste Property Pages                                                                                                    |                                                                                                    |                                                                                                    |  |  |
|----------------------------------------------------------------------------------------------------|----------------------------------------------------------------------------------------------------|----------------------------------------------------------------------------------------------------|--|--|
| Configuration: Active(Debug)                                                                                                    | ▼ <u>P</u> latform: Active(Win32)                                                                                                    | Configuration Manager                                                                                                |  |  |
| <ul> <li>Common Properties         <ul> <li>Configuration Properties</li> <li>General</li> <li>Debugging</li> <li>VC++ Directories</li> <li>C/C++</li> <li>Linker</li> <li>General</li> <li>Input</li> <li>Manifest File</li> <li>Debugging</li> <li>System</li> <li>Optimization</li> <li>Embedded IDL</li> <li>Advanced</li> <li>Command Line</li> <li>Manifest Tool</li> <li>XML Document Generator</li> <li>Browse Information</li> <li>Build Events</li> <li>Custom Build Step</li> </ul> </li> </ul> | Output File         Show Progress         Version         Enable Incremental Linking         Suppress Startup Banner         Ignore Import Library         Register Output         Percuss Redirection         Additional Library Directories         Link Library Dependencies         Ost Hoard Dependency Inputs         Link Status         Prevent DII Binding         Treat Linker Warning As Errors         Force File Output         Create Hot Patchable Image         Specify Section Attributes | S(OutDir)\$(TargetName)\$(TargetExt)<br>Not Set<br>Yes (/INCREMENTAL)<br>Yes (/NOLOGO)<br>No<br>No<br>No<br>No<br>No |  |  |
| Additional Library Directories       Allows the user to override the environmental library path (/LIBPATH:folder)       OK     Cancel                                                                                                    |                                                                                                    |                                                                                                    |  |  |

11) Selecione ou digite o caminho completo para a pasta lib que está dento da pasta GraphicsLib.

| Additional Library Directories           | x  |
|------------------------------------------|----|
|                                          | •  |
| C:\Users\Edirlei\Desktop\GraphicsLib\lib |    |
|                                          | Ŧ  |
|                                          |    |
| Inherited values:                        |    |
|                                          | ^  |
|                                          |    |
|                                          | Ŧ  |
|                                          | ·> |
| OK Cance                                 |    |
|                                          |    |

12) Clique em OK.

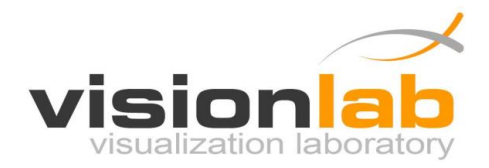

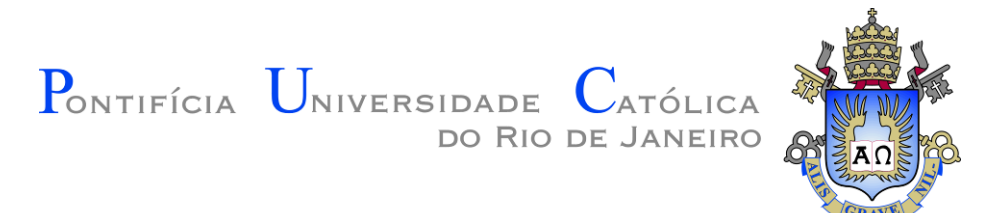

13) Selecione a opção Linker e a sub-opção Input.

| Teste Property Pages                                                                                                    |                                                                                                    |                                    | ? <b>×</b>                     |
|----------------------------------------------------------------------------------------------------|----------------------------------------------------------------------------------------------------|------------------------------------|--------------------------------|
| Configuration: Active(Debug)                                                                                                    | ▼ Platform: Active(Win32)                                                                                                    | •                                  | Configuration Manager          |
| <ul> <li>Common Properties</li> <li>Configuration Properties</li> <li>General<br/>Debugging</li> <li>VC</li> <li>Directories</li> <li>C/C++</li> <li>Linker</li> <li>General</li> <li>Input</li> <li>Manifest Ele</li> <li>Debugging</li> <li>System</li> <li>Optimization</li> <li>Embedded IDL</li> <li>Advanced</li> <li>Command Line</li> <li>Manifest Tool</li> <li>XML Document Generator</li> <li>Browse Information</li> <li>Build Events</li> <li>Custom Build Step</li> </ul> | Additional Dependencies<br>Ignore All Default Libraries<br>Ignore Specific Default Libraries<br>Module Definition File<br>Add Module to Assembly<br>Embed Managed Resource File<br>Force Symbol References<br>Delay Loaded DIs<br>Assembly Link Resource | kernel32.lib;user32.lib;gdi32.li   | b;winspool.lib;comdlg32.lib;ad |
| < m >                                                                                                    | Specifies additional items to add to the lin                                                                                                    | k command line [i.e. kernel32.lib] |                                |
|                                                                                                    |                                                                                                    | ОК                                 | Cancel <u>Apply</u>            |

14) Selecione a opção Additional Dependencies e clique em <Edit...>

| Teste Property Pages                                                                                                    |                                                                                                    |                                 |                               |
|----------------------------------------------------------------------------------------------------|----------------------------------------------------------------------------------------------------|---------------------------------|-------------------------------|
| Configuration: Active(Debug)                                                                                                    | 2 Detroim: Active(Win32)                                                                                                    | -                               | Configuration Manager         |
| <ul> <li>Common Properties</li> <li>Configuration Properties</li> <li>General</li> <li>Debugging</li> <li>VC++ Directories</li> <li>C/C++</li> <li>Linker</li> <li>General</li> <li>Input</li> <li>Manifest File</li> <li>Debugging</li> <li>System</li> <li>Optimization</li> <li>Embedded IDL</li> </ul> | Additional Dependencies<br>Ignore All Default Libraries<br>Ignore Specinic O Coult Libraries<br>Module Definition File<br>Add Module to Assembly<br>Embed Managed Resource File<br>Force Symbol References<br>Delay Loaded Dlls<br>Assembly Link Resource | 1.lib;odbc32.lib;odbccp32.lii   | v;%(AdditionalDependencies) ▼ |
| Advanced<br>Command Line<br>Manifest Tool<br>XML Document Generator<br>Browse Information<br>Build Events<br>Custom Build Step                                                                                                    | Additional Dependencies<br>Specifies additional items to add to the link co                                                                                                    | ommand line [i.e. kernel32.lib] |                               |
|                                                                                                    |                                                                                                    | ОК                              | Cancel Apply                  |

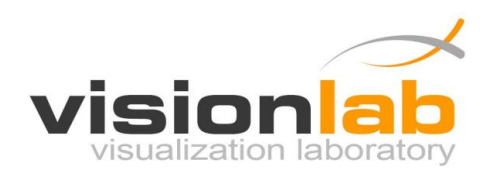

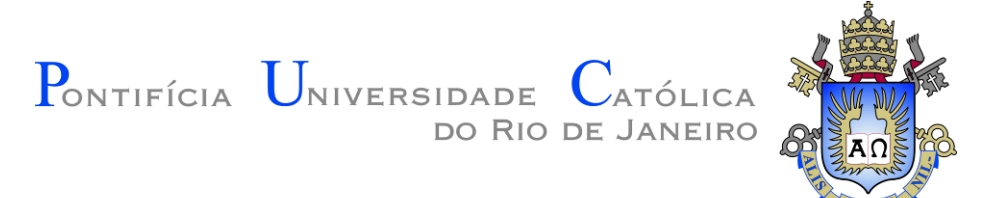

## 15) Digite Graphics.lib

| Additional Dependencies                                                 | ? <b>**</b>      |
|-------------------------------------------------------------------------|------------------|
| Graphics.lib                                                            | *                |
| 4                                                                       |                  |
| Inherited values:                                                       |                  |
| kernel32.lib<br>user32.lib<br>gdi32.lib<br>winspool.lib<br>comdlg32.lib | H                |
| ✓ Inherit from parent or project defaults                               | <u>M</u> acros>> |
|                                                                         | OK Cancel        |

- 16) Clique em **OK**.
- 17) Clique em **OK** para concluir a configuração do projeto.

| Teste Property Pages                                                                                                    |                                                                                                    |                                  | ?                     |
|----------------------------------------------------------------------------------------------------|----------------------------------------------------------------------------------------------------|----------------------------------|-----------------------|
| Configuration: Active(Debug)                                                                                                    |                                                                                                    | •                                | Configuration Manager |
| <ul> <li>Common Properties</li> <li>Configuration Properties<br/>General<br/>Debugging<br/>VC++ Directories</li> <li>C/C++</li> <li>Linker<br/>General<br/>Input<br/>Manifest File<br/>Debugging<br/>System<br/>Optimization<br/>Embedded IDL<br/>Advanced<br/>Command Line</li> <li>Manifest Tool</li> <li>XML Document Generator</li> <li>Browse Information</li> <li>Build Events</li> <li>Custom Build Step</li> </ul> | Additional Dependencies<br>Ignore All Default Libraries<br>Ignore Specific Default Libraries<br>Module Definition File<br>Add Module to Assembly<br>Embed Managed Resource File<br>Force Symbol References<br>Delay Loaded Dlls<br>Assembly Link Resource | Graphics.lib;%(AdditionalDe      | pendencies)           |
| 4                                                                                                    | Additional Dependencies<br>Specifies additional items to add to the link of                                                                                                    | command line [i.e. kernel32.lib] |                       |
|                                                                                                    |                                                                                                    | ОК                               | Cancel <u>Apply</u>   |

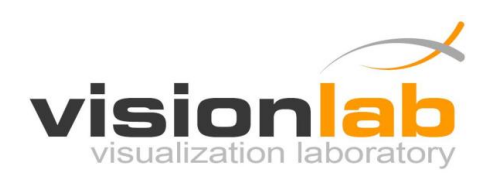

Pontifícia Universidade Católica do Rio de Janeiro

# 2 Manual de Utilização

A GraphicsLib é uma biblioteca gráfica que contem um conjunto de funções para criação e manipulação de formas geométricas 2D, imagens, janelas e controle da interação pelo teclado e mouse. Com ela é possível criar jogos 2D, simulações científicas, animações e outros aplicativos gráficos.

# 2.1 Estrutura de um Programa

| <pre>#include "Graphics.h" </pre>                             | Inclusão da Biblioteca gráfica                                                                  |
|---------------------------------------------------------------|-------------------------------------------------------------------------------------------------|
| using namespace GraphicsLib; 🚽                                | Indicação de que as funções da biblioteca<br>gráfica serão usadas no contexto desse<br>programa |
| Graphics graphics;                                            | Instância de um objeto do tipo <b>Graphics</b><br>que permite o uso das funções gráficas.       |
| <pre>int main(void)</pre>                                     |                                                                                                 |
| <pre>{   graphics.CreateMainWindow(800, 600, "Teste"); </pre> | Cria uma <b>janela</b> de tamanho 800x600 com<br>o título "Teste"                               |
| graphics.StartMainLoop(); <                                   | Inicia o <b>Loop principal</b> do programa                                                      |
| <pre>return 0; }</pre>                                        |                                                                                                 |

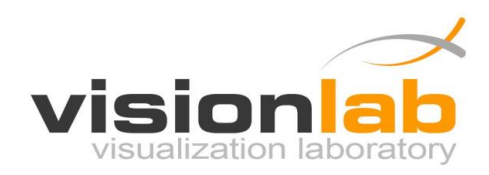

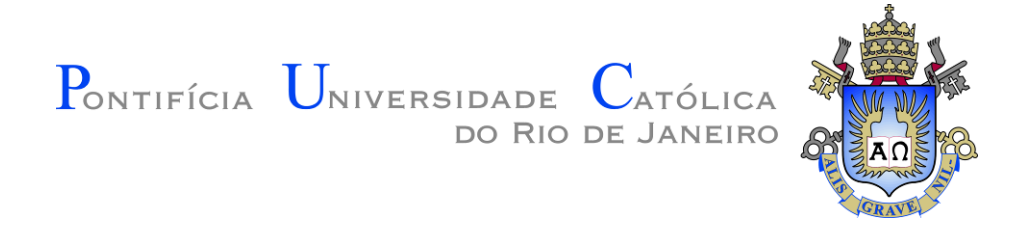

O programa anterior simplesmente cria uma janela de tamanho 800x600 com o título "Teste" como ilustrado na figura abaixo:

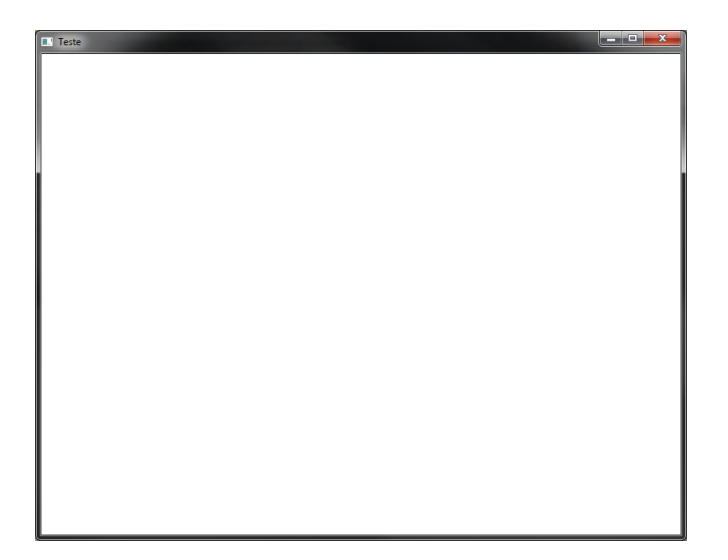

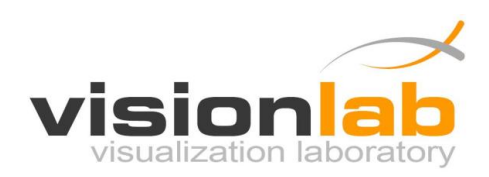

Pontifícia Universidade Católica do Rio de Janeiro

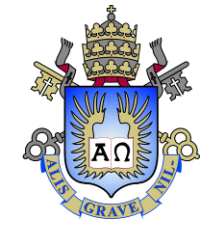

# 2.2 Loop Principal

O **Loop Principal** consiste de uma função que é repetida enquanto o programa não for fechado pelo usuário. Todo processamento realizado pelo programa gráfico está de alguma forma ligado ao Loop Principal.

No Loop Principal deve ser programado:

- Os objetos que serão desenhados na tela e como eles serão apresentados;
- Quais animações e movimentos os objetos terão.
- Toda a lógica do programa.

Para criar o Loop Principal do programa é necessário criar uma função que será utilizada como Loop Principal. Em seguida é necessário indicar que a função criada será o Loop Principal do programa.

Exemplo:

```
#include "Graphics.h"
using namespace GraphicsLib;
Graphics graphics;
                                                              Função que será usada como
void MainLoop() <--</pre>
                                                              Loop Principal do programa
                                                             Define a cor que será utilizada
  para desenhar objetos na tela
                                                                    (Formato RGB)
  graphics.FillRectangle2D(100, 100, 400, 200);
                                                                 Desenha um retângulo
                                                            preenchido iniciando na posição
}
                                                             (100,100) e indo até (200,400)
int main(void)
{
  graphics.CreateMainWindow(800, 600, "Teste");
                                                             Define que a função MainLoop
  graphics.SetMainLoop(MainLoop);
                                                                será o Loop Principal do
                                                                      programa
  graphics.StartMainLoop();
  return 0;
}
```

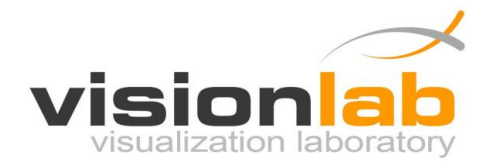

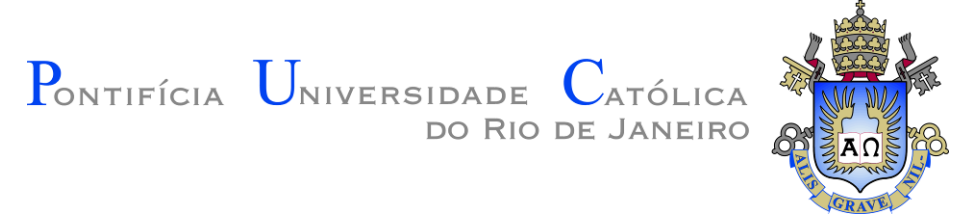

O programa anterior desenha na tela um retângulo preenchido iniciando na posição (100,100) e indo até (200,400) na cor verde como ilustrado na figura abaixo:

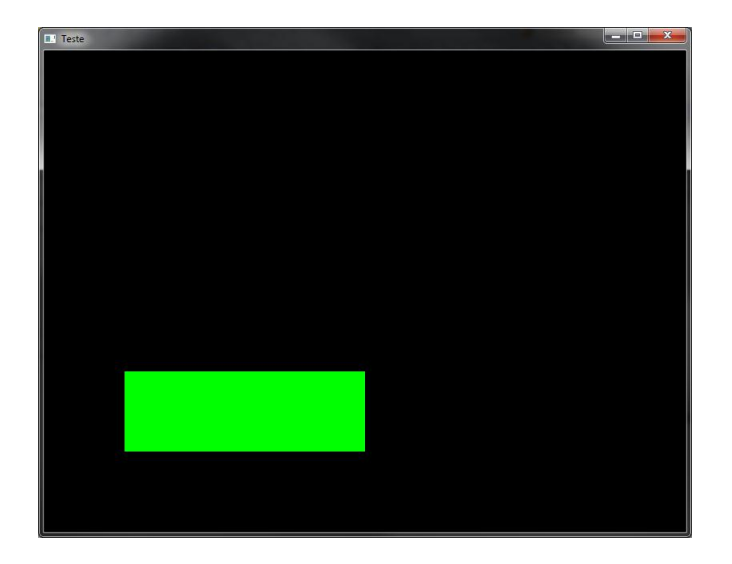

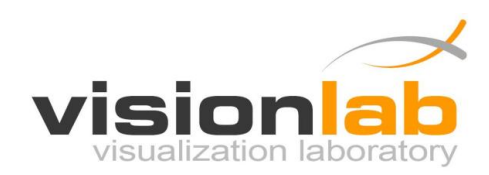

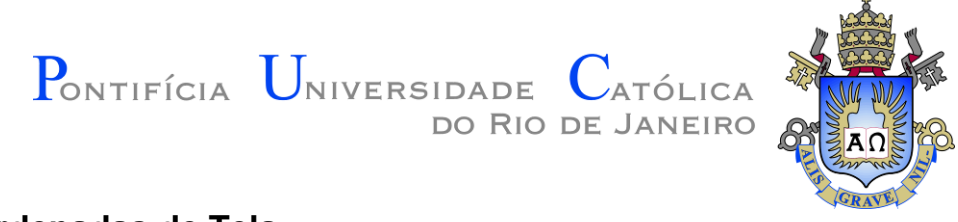

# 2.3 Coordenadas de Tela

As coordenadas de tela são definidas no sistema de coordenadas cartesiano, onde o canto inferior esquerdo da tela do programa é definido na coordenada X=0 e Y=0. Esse sistema de coordenadas é ilustrado na figura abaixo:

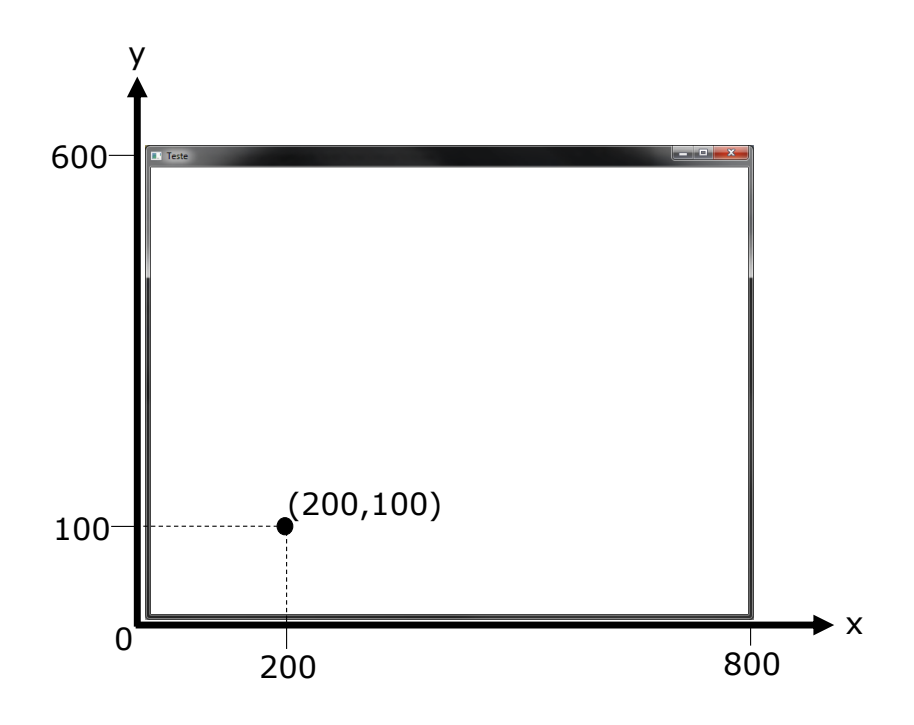

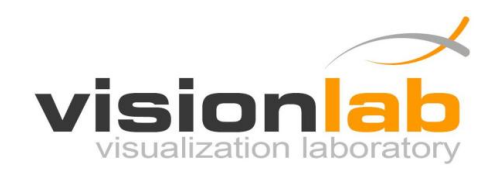

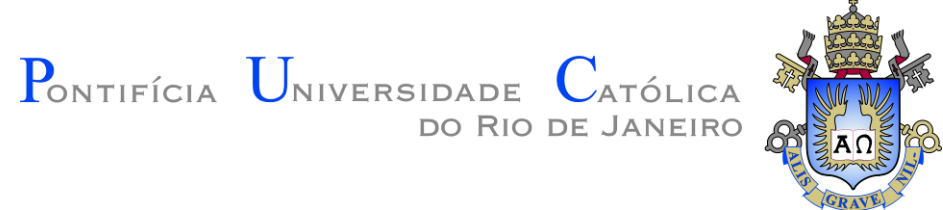

## 2.4 Desenho de Primitivas Geométricas

A GraphicsLib fornece um conjunto de funções para o desenho de primitivas geométricas básicas. As próximas seções detalham essas funções.

## 2.4.1 Ponto

#### Sintaxe:

void DrawPoint2D(int x, int y);

## Exemplo:

graphics.DrawPoint2D(200, 200);

Desenha um ponto na posição (200, 200) da tela.

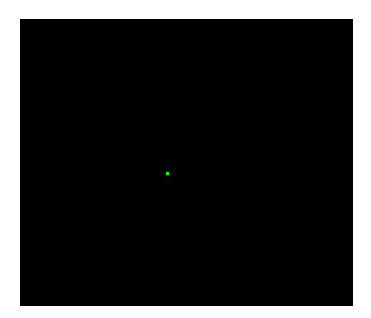

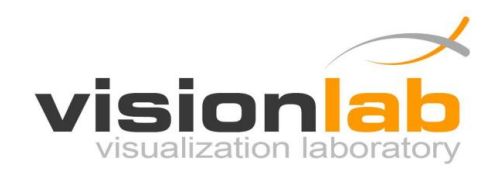

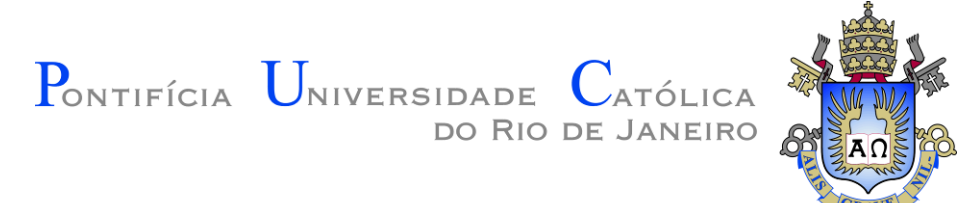

## 2.4.2 Linha

#### Sintaxe:

void DrawLine2D(int x1, int y1, int x2, int y2);

## Exemplo:

graphics.DrawLine2D(100, 100, 200, 100);

Desenha uma linha saindo da posição (100, 100) e indo até a posição (200, 100)

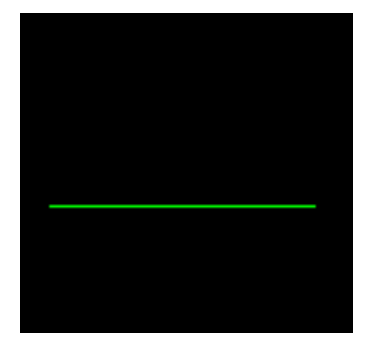

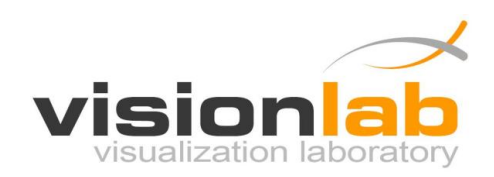

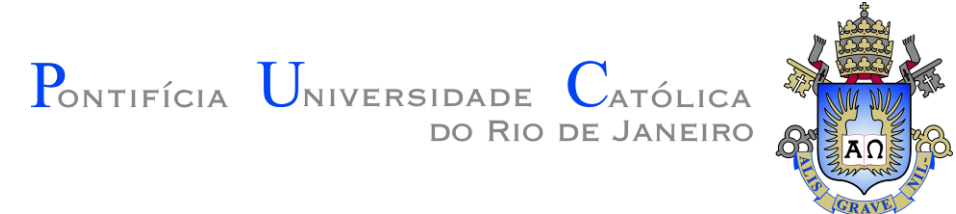

## 2.4.3 Círculo

#### Sintaxe:

void DrawCircle2D(int x, int y, int radius);

### Exemplo:

Desenha um círculo de raio 20 na posição (200, 200) da tela.

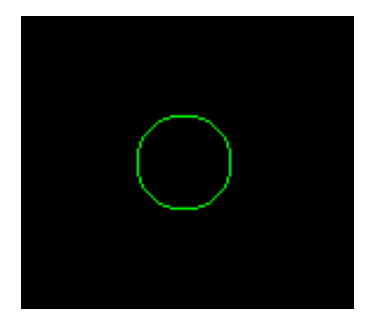

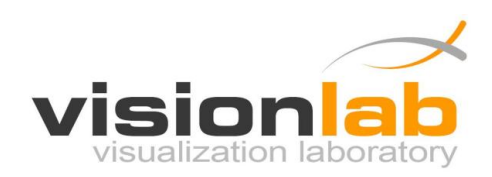

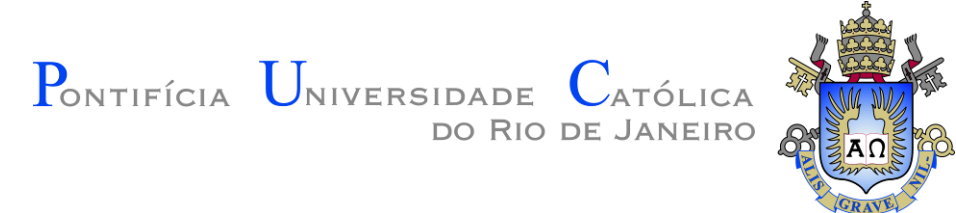

## 2.4.4 Círculo Preenchido

Sintaxe:

void FillCircle2D(int x, int y, int radius, int segments);

Exemplo:

graphics.FillCircle2D(200, 200, 20, 30); ←

Desenha um círculo preenchido de raio 20 com 30 segmentos na posição (200, 200) da tela. Quantos mais segmentos, mais redondo o circulo será.

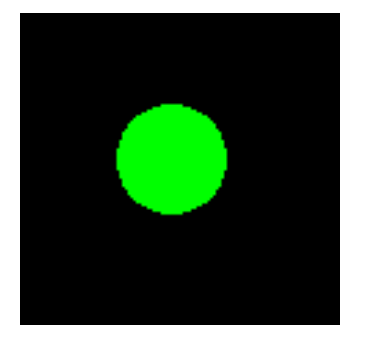

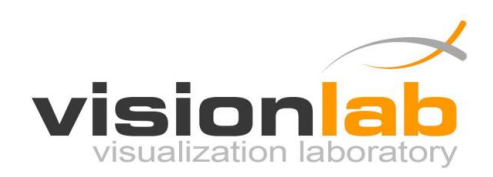

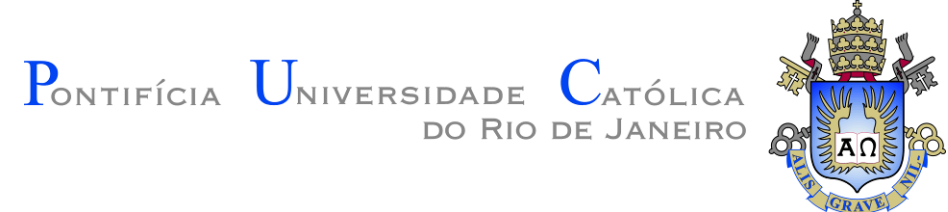

## 2.4.5 Retângulo

#### Sintaxe:

void DrawRectangle2D(int x1, int y1, int x2, int y2);

### Exemplo:

Desenha um retângulo iniciando na posição (100, 100) e indo até a posição (200, 200).

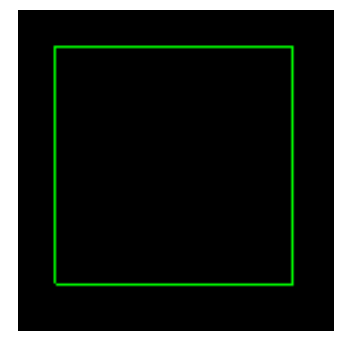

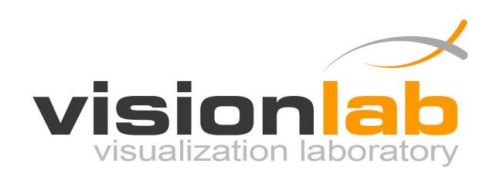

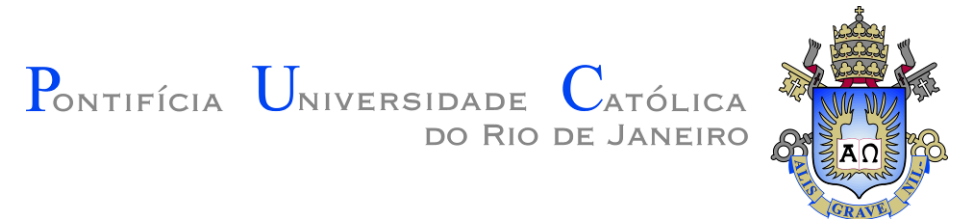

## 2.4.6 Retângulo Preenchido

Sintaxe:

void FillRectangle2D(int x1, int y1, int x2, int y2);

Exemplo:

graphics.FillRectangle2D(100,100,200,200);

Desenha um retângulo preenchido iniciando na posição (100, 100) e indo até a posição (200, 200).

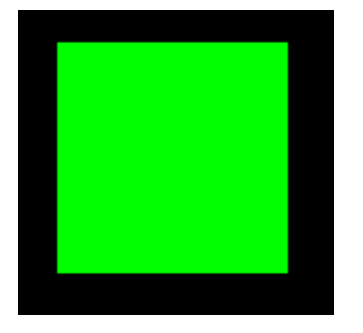

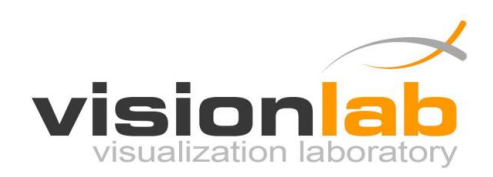

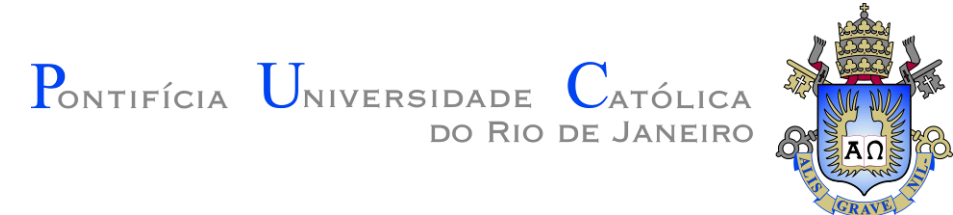

## 2.4.7 Triângulo

#### Sintaxe:

void DrawTriangle2D(int x1, int y1, int x2, int y2, int x3, int y3);

#### Exemplo:

graphics.DrawTriangle2D(100,100,200,100,150,200);

Desenha um triângulo com o primeiro ponto na posição (100, 100), segundo ponto na posição (200, 100) e terceiro ponto na posição (150, 200).

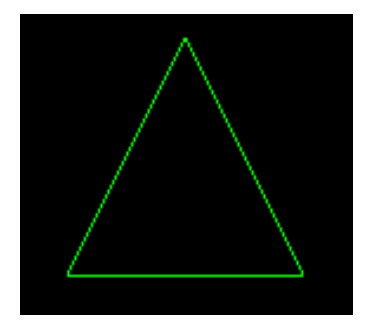

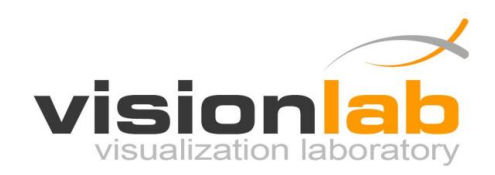

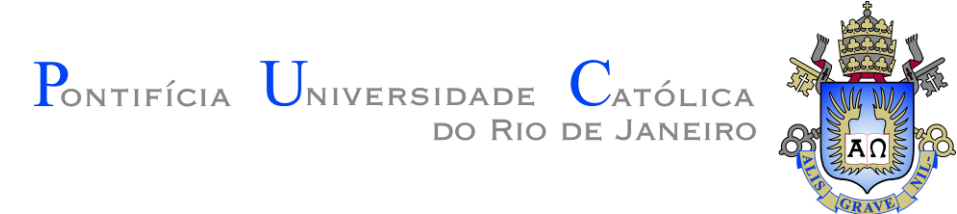

## 2.4.8 Triângulo Preenchido

Sintaxe:

void FillTriangle2D(int x1, int y1, int x2, int y2, int x3, int y3);

Exemplo:

graphics.FillTriangle2D(100,100,200,100,150,200); -

Desenha um triângulo preenchido com o primeiro ponto na posição (100, 100), segundo ponto na posição (200, 100) e terceiro ponto na posição (150, 200).

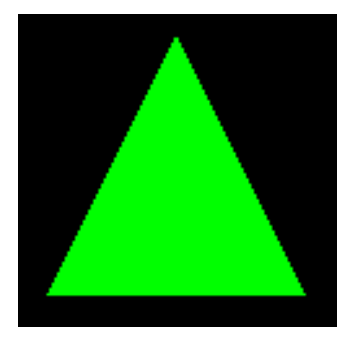

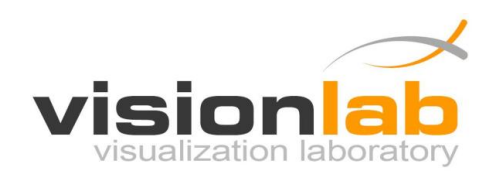

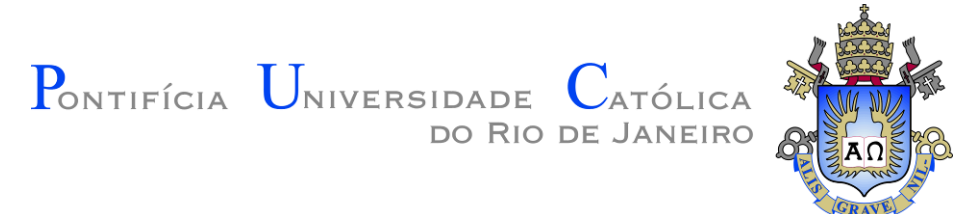

## 2.4.9 Texto

#### Sintaxe:

void DrawText2D(int x, int y, char\* text);

## Exemplo:

graphics.DrawText2D(100, 100, "Hello World!");

Escreve "Hello World!" na posição (100, 100) da tela.

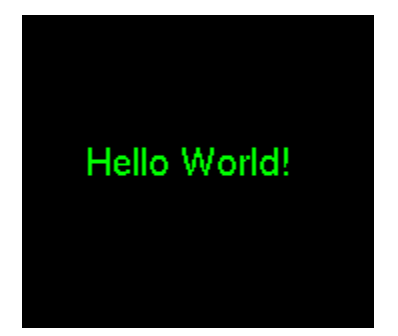

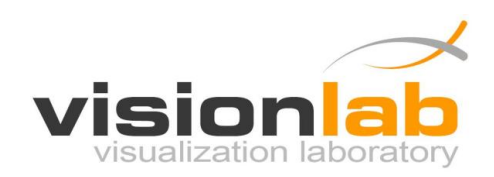

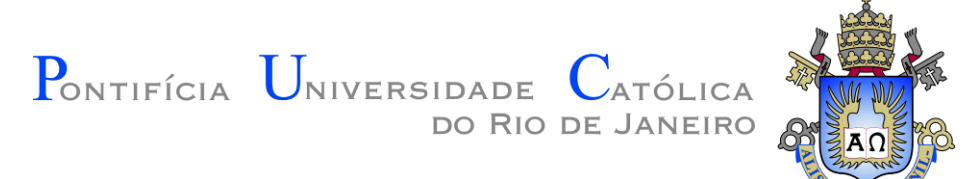

## 2.4.10 Texto (Variável Inteira)

#### Sintaxe:

void DrawTextInt2D(int x, int y, int value);

### Exemplo:

graphics.DrawTextInt2D(100, 100, MinhaVariavel); 

Escreve o valor atual armazenado na variável inteira "MinhaVariavel" na posição (100, 100) da tela

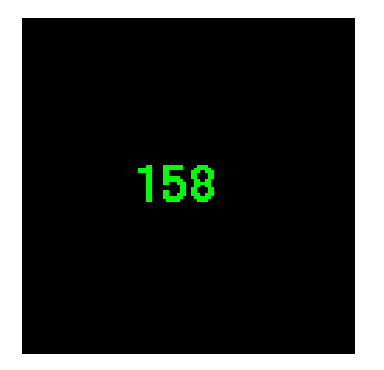

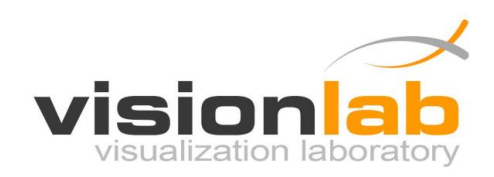

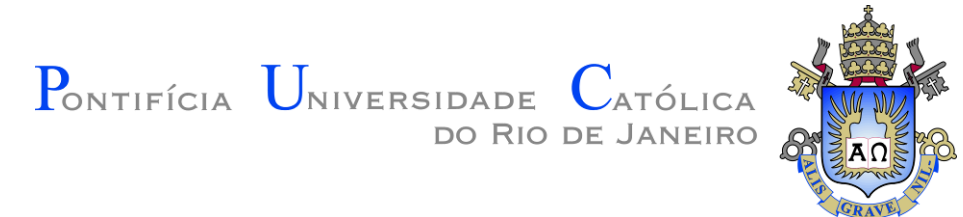

## 2.4.11 Texto (Variável Float)

#### Sintaxe:

void DrawTextFloat2D(int x, int y, float value);

#### Exemplo:

Escreve o valor atual armazenado na variável float "Valor3" na posição (100, 100) da tela.

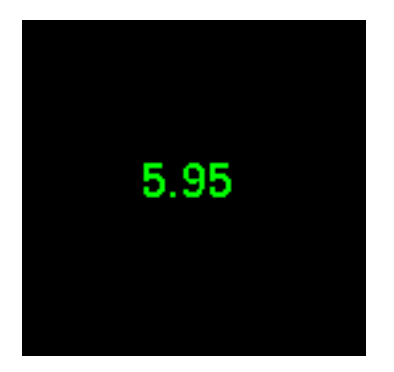

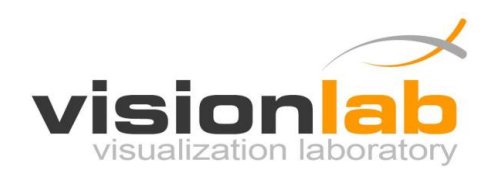

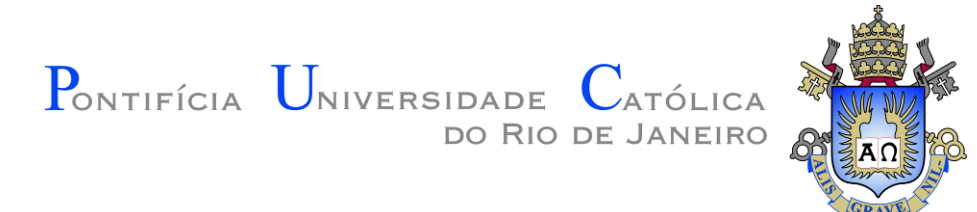

## 2.4.12 Modificando a Cor

Sintaxe:

void SetColor(float r, float g, float b);

Exemplo:

graphics.SetColor(255, 255, 0);

Altera a cor que será usada para desenhar os objetos para o valor RGB (255,255,0). Ou seja, mistura o máximo de vermelho com o máximo de verde, o que resulta em amarelo.

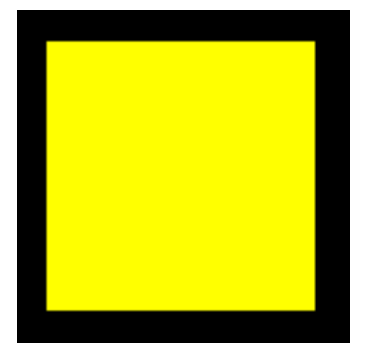

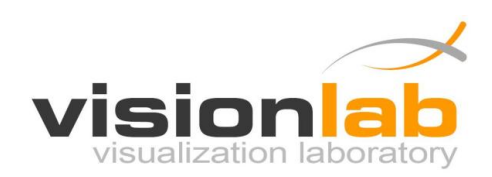

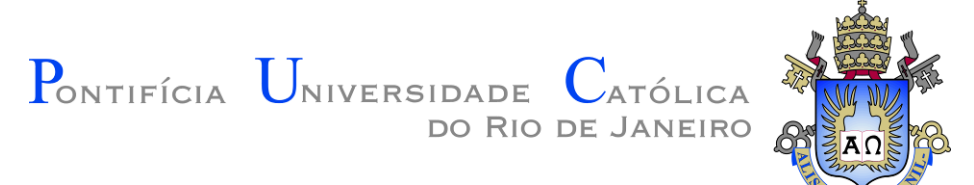

## 2.4.13 Modificando a Cor de Fundo da Tela

#### Sintaxe:

void SetBackgroundColor(float r, float g, float b);

#### Exemplo:

graphics.SetBackgroundColor(255, 255, 255); ←

Altera a cor do fundo da tela para o valor RGB (255,255,255). Ou seja, mistura o máximo de todas as cores, o que resulta em branco.

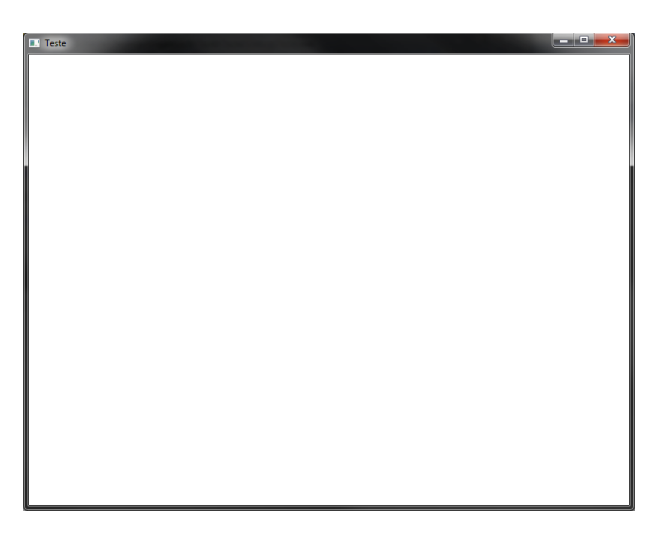

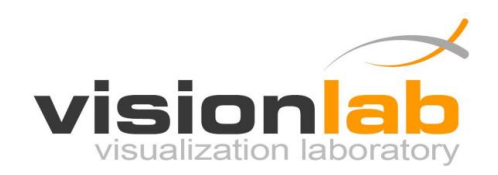

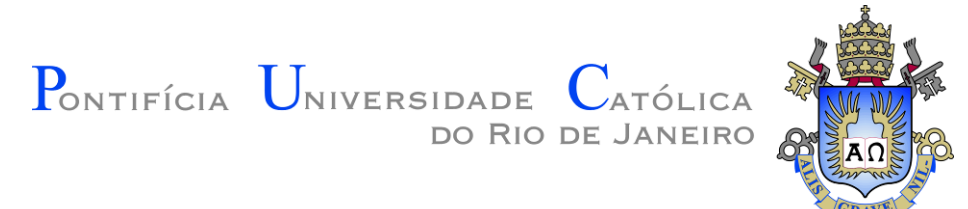

## 2.4.14 Modificando a Largura das Linhas

#### Sintaxe:

void SetLineWidth(float width);

#### Exemplo:

graphics.SetLineWidth(12);

Altera para 12 a largura das linhas usadas para desenhar as formas geométricas.

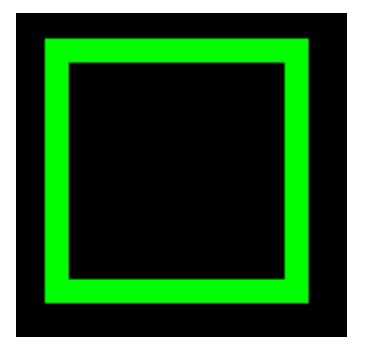

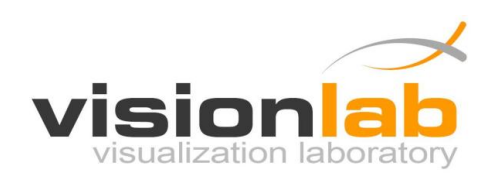

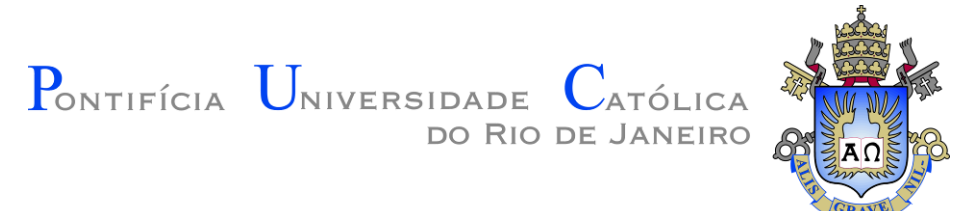

# 2.5 Outras Funções

## 2.5.1 Criando a Janela do Programa

#### Sintaxe:

void CreateMainWindow(int sizeX, int sizeY, char title[]);

#### Exemplo:

graphics.CreateMainWindow(800, 600, "Nome da Janela");

Cria a janela principal do programa com o tamanho 800x600 e com o título "Nome da Janela"

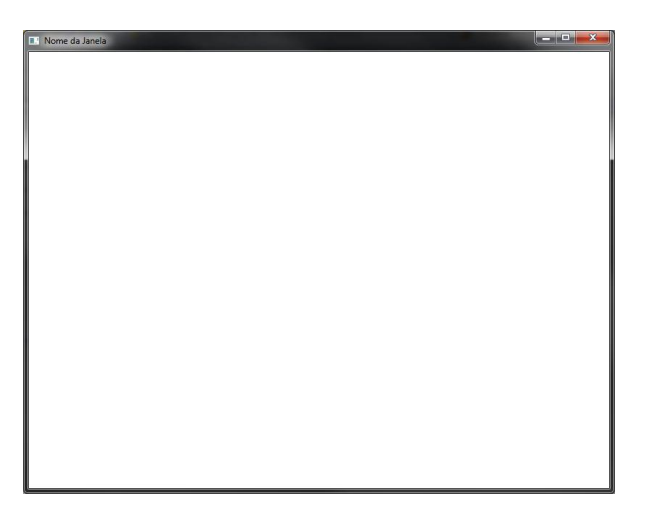

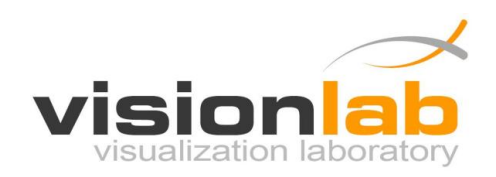

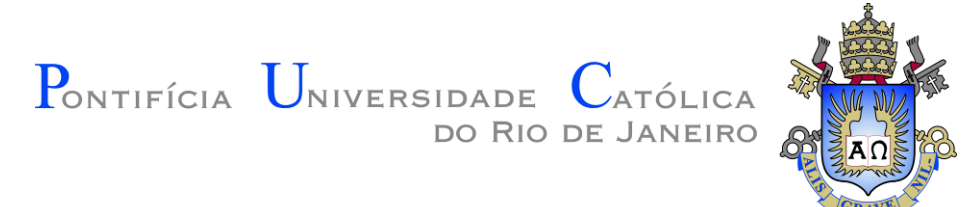

## 2.5.2 Executando o Programa em Tela Cheia

### Sintaxe:

void SetFullscreen(bool enable);

## Exemplo:

| <pre>graphics.SetFullscreen(true);</pre>  | Coloca o programa em tela cheia |
|-------------------------------------------|---------------------------------|
|                                           |                                 |
| <pre>graphics.SetFullscreen(false);</pre> | Remove o programa da tela cheia |

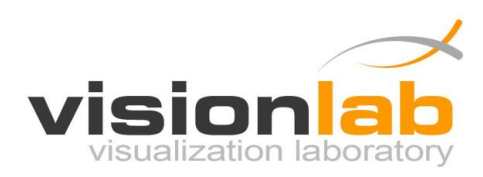

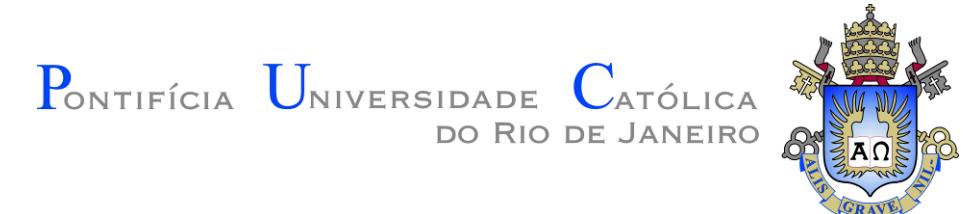

## 2.5.3 Velocidade de Execução do Programa (FPS)

Sintaxe:

float GetFPS();

Exemplo:

| fps = graphics.GetFPS(); ◀ | Coloca o número de frames por |
|----------------------------|-------------------------------|
|                            | segundo na variável fps       |

**FPS (Frames per Second):** Medida que nos indica quantos frames (imagens) consecutivos a placa de vídeo está conseguindo gerar por segundo.

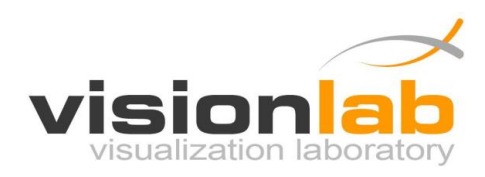

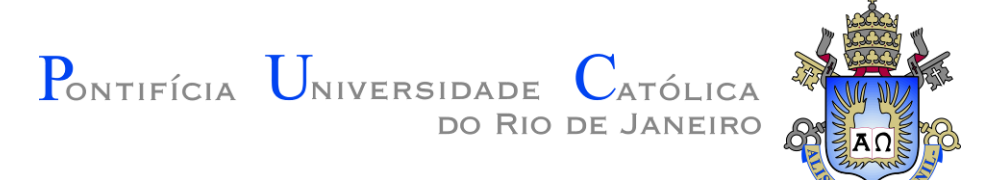

## 2.5.4 Velocidade de Execução do Programa (ElapsedTime)

Sintaxe:

float GetElapsedTime();

Exemplo:

PosicaoX = PosicaoX + (Speed \* graphics.GetElapsedTime());

Calcula o deslocamento em X de forma independente da taxa de frames por segundo. Isso é muito importante, pois permite que a velocidade do deslocamento seja independente da velocidade que o jogo está sendo executado.

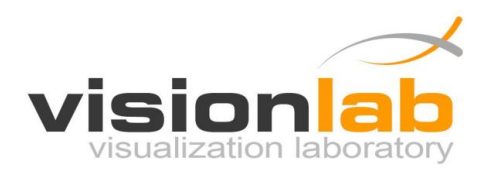

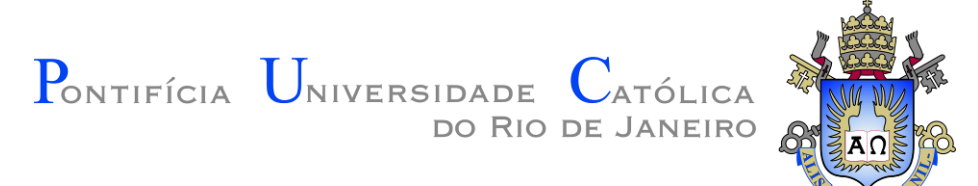

## 2.5.5 Largura e Altura da Janela

#### Sintaxe:

int GetScreenWidth();

int GetScreenHeight();

#### Exemplo:

| width = graphics.GetScreenWidth();     | Coloca a largura da tela na<br>variável width |
|----------------------------------------|-----------------------------------------------|
| height = graphics.GetScreenHeight(); < | Coloca a altura da tela na variável<br>height |

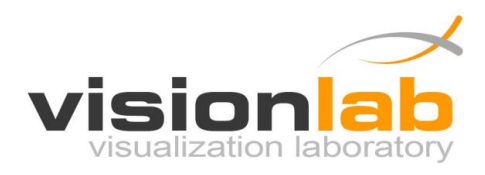

Pontifícia Universidade Católica do Rio de Janeiro

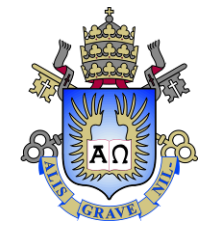

## 2.6 Desenhando Imagens

Para desenhar uma imagem na tela é necessário:

#### 1) Criar uma variável do tipo Image.

Image minha\_imagem;

OBS: Sempre declare as variáveis Image como variáveis globais.

#### Exemplo:

```
#include "Graphics.h"
using namespace GraphicsLib;
```

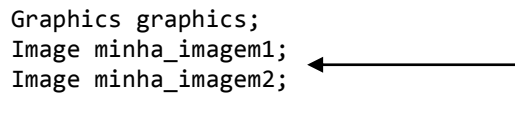

```
int main(void)
{
...
```

Variáveis Image declaradas no inicio do programa. Antes e fora da função principal ou outras funções.

#### 2) Carregar a imagem do arquivo usando o comando LoadPNGImage.

minha\_imagem = graphics.LoadPNGImage("Mario.png");

#### Exemplo:

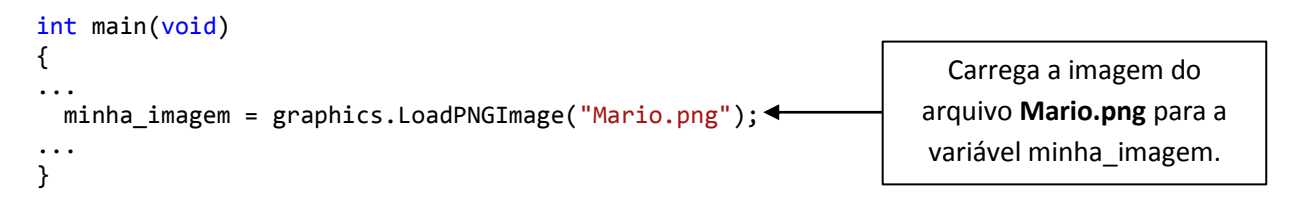

**OBS:** Cada imagem deve ser carregada **apenas uma vez**. Por isso, nunca carregue a imagem diretamente de dentro do Loop Principal.

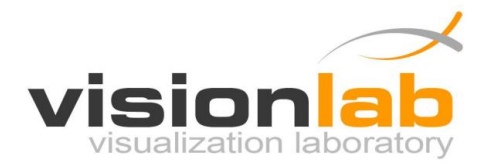

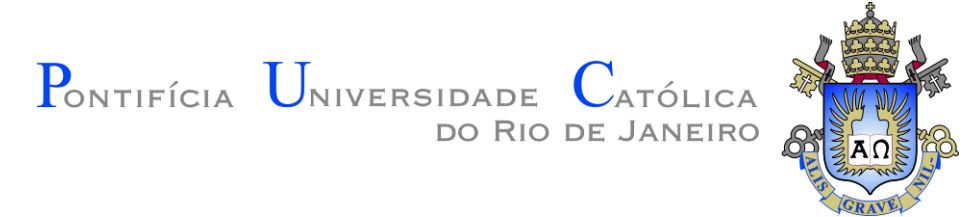

3) Desenhar efetivamente a imagem na tela usando o comando DrawImage2D.

graphics.DrawImage2D(200, 200, 256, 256, minha\_imagem);

#### Exemplo:

| <pre>void MainLoop()</pre>                                 |                           |
|------------------------------------------------------------|---------------------------|
| {                                                          | Desenha a imagem          |
| graphics.DrawImage2D(200, 200, 256, 256, minha_imagem);◀── | "minha_imagem" na posição |
| ····                                                       | (200, 200) com tamanho    |
| }                                                          | (256, 256) na tela.       |

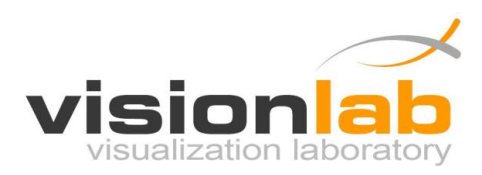

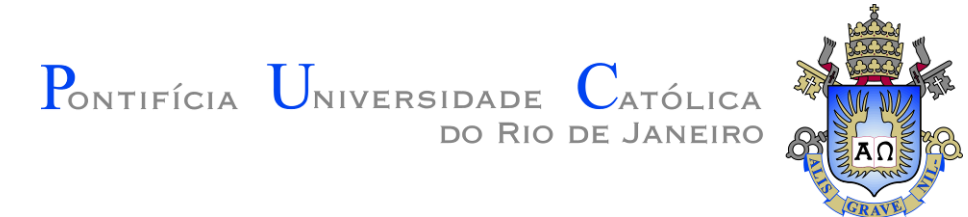

## 2.6.1 Carregando uma Imagem

#### Sintaxe:

Image LoadPNGImage(char \*filename);

## Exemplo:

| Image mario; 🗲                                         | Declaração da variável do tipo<br>Image que vai armazenar a imagem |
|--------------------------------------------------------|--------------------------------------------------------------------|
| <pre>mario = graphics.LoadPNGImage("Mario.png");</pre> | Carrega o arquivo "Mario.png" para<br>a variável "mario"           |

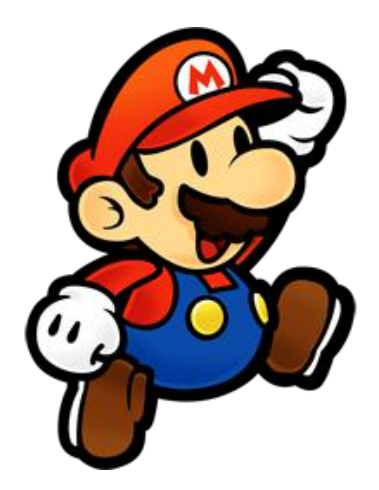

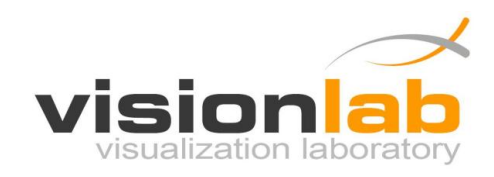

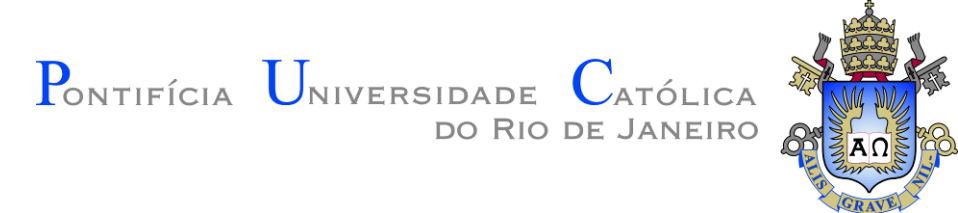

## 2.6.2 Desenhando uma Imagem

#### Sintaxe:

void DrawImage2D(int x, int y, int width, int height, Image image);

#### Exemplo:

graphics.DrawImage2D(200, 200, 256, 256, mario); ←

Desenha a imagem "mario" na posição (200, 200) com tamanho (256, 256) na tela.

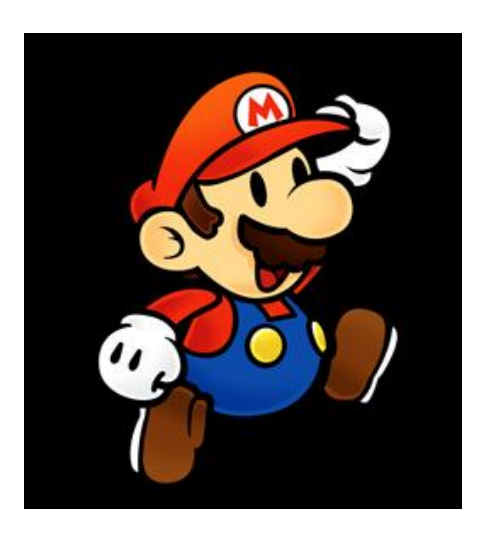

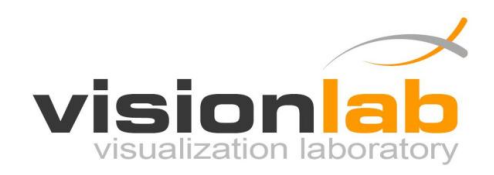

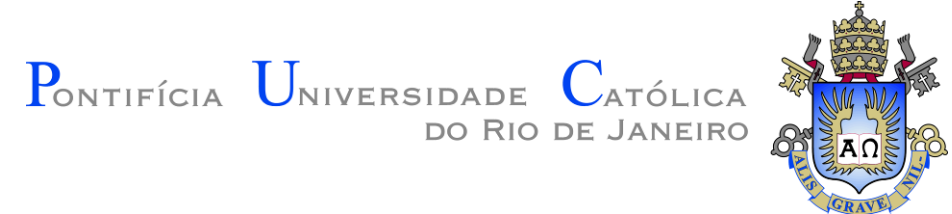

## 2.6.3 Observações importantes sobre imagens

- Somente são aceitas imagens no formato PNG. Mas isso não é uma limitação, o formato PNG é um dos melhores formatos para esse tipo de aplicação. A principal vantagem é que ele permite o uso de transparência nas imagens.
- Cerifique-se de que as imagens que serão lidas estão dentro da pasta do seu projeto do Visual Studio. Se preferir armazena-las em outras pastas você deve fornecer o caminho completo para o diretório onde as imagens estão para o comando LoadPNGImage.
- Se a sua imagem estiver em **outro formado** (JPG, GIF, BMP...) você deve convertê-la para o formato PNG antes de carrega-la.

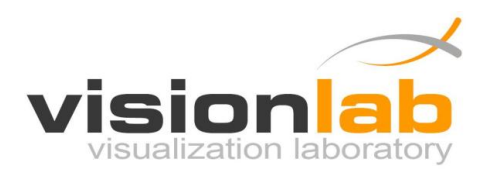

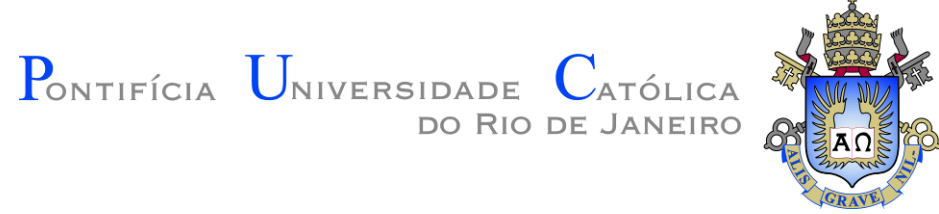

# 2.7 Tratando Entradas do Teclado

Para poder tratar os eventos gerados pelo teclado (**teclas sendo pressionadas**) é necessário criar uma função para essa tarefa. Essa função deve ter a seguinte sintaxe:

Também é **necessário indicar** que essa é a sua função para tratar eventos de teclado usando a função SetKeyboardInput:

```
graphics.SetKeyboardInput(KeyboardInput);
```

Dessa forma, sempre que uma tecla normal do teclado for pressionada a função **KeyboardInput** será executada e o parâmetro **key** indicará qual tecla foi pressionada. Os parâmetros **x** e **y** indicam a posição do mouse quando a tecla foi pressionada.

Exemplo:

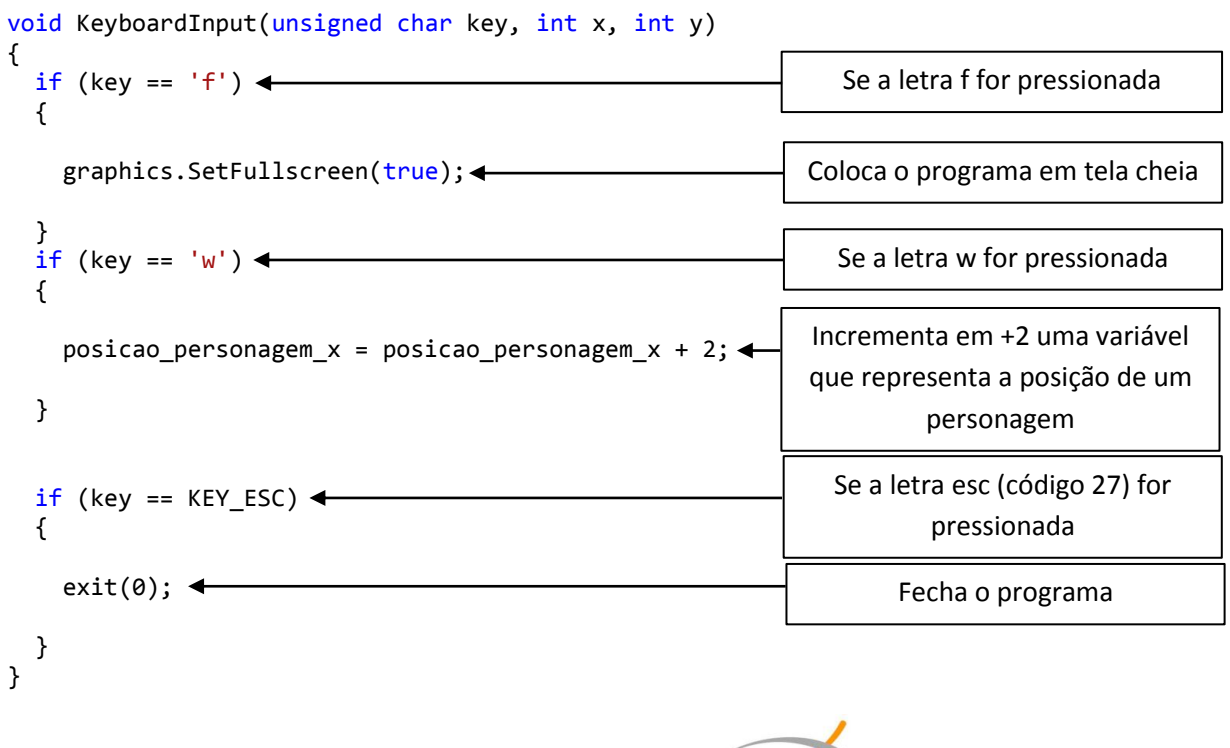

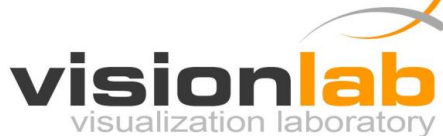

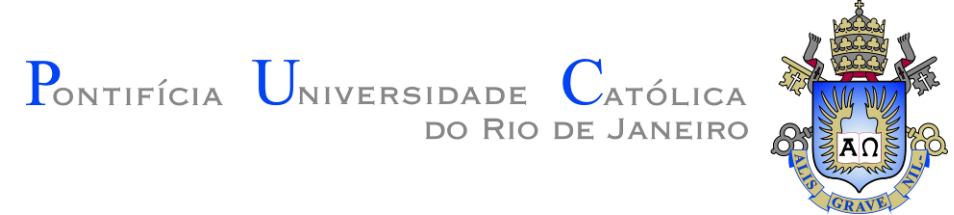

Algumas **teclas especiais**, como por exemplo as setas direcionais do teclado, requerem o uso de outra função especifica para elas. Essa função deve ter a seguinte sintaxe:

Também é **necessário indicar** que essa é a sua função para tratar eventos de teclado especiais usando a função SetKeyboardSpecialInput:

graphics.SetKeyboardSpecialInput(KeyboardSpecialInput);

Dessa forma, sempre que uma tecla especiais do teclado for pressionada a função **KeyboardSpecialInput** será executada e o parâmetro **key** indicará qual tecla foi pressionada. Os parâmetros **x** e **y** indicam a posição do mouse quando a tecla foi pressionada.

Exemplo:

```
void KeyboardSpecialInput(int key, int x, int y)
                                                              Se a tecla direcional esquerda for
  if (key == KEY LEFT)
                                                                        pressionada
  {
    posicao_personagem_x = posicao_personagem_x - 2;
                                                               Decrementa em -2 uma variável
                                                               que representa a posição de um
  }
                                                                        personagem
                                                                Se a tecla direcional direita for
  if (key == KEY_RIGHT)
                                                                        pressionada
    posicao_personagem_x = posicao_personagem_x + 2;
                                                               Incrementa em +2 uma variável
                                                               que representa a posição de um
 }
}
                                                                        personagem
```

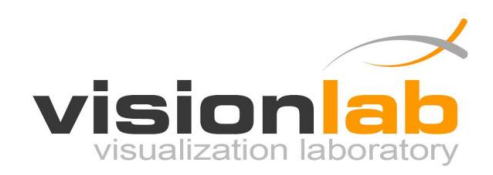

Pontifícia Universidade Católica do Rio de Janeiro

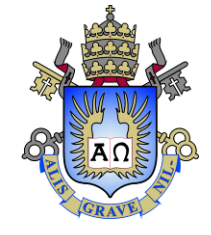

Os códigos das teclas especiais são os seguintes:

- KEY\_LEFT
- KEY\_UP
- KEY\_RIGHT
- KEY\_DOWN
- KEY\_PAGE\_UP
- KEY\_PAGE\_DOWN
- KEY\_HOME
- KEY\_END
- KEY\_INSERT
- KEY\_ESC
- KEY\_F1
- KEY\_F2
- KEY\_F3
- KEY\_F4
- KEY\_F5
- KEY\_F6
- KEY\_F7
- KEY\_F8
- KEY\_F9
- KEY\_F10
- KEY\_F11
- KEY\_F12

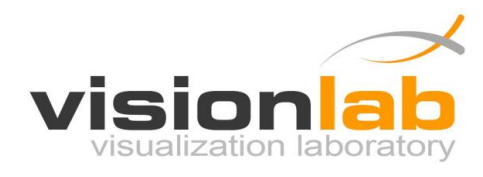

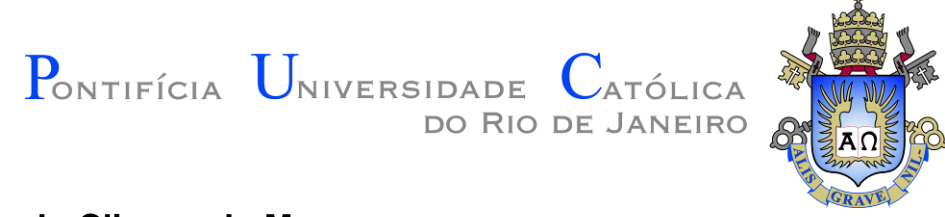

# 2.8 Tratando Cliques do Mouse

Para poder tratar os eventos gerados pelo mouse (**cliques do mouse**) é necessário criar uma função para essa tarefa. Essa função deve ter a seguinte sintaxe:

Também é necessário indicar que essa é a sua função para tratar eventos de clique do mouse usando a função SetMouseClickInput:

```
graphics.SetMouseClickInput(MouseClickInput);
```

Dessa forma, sempre que um botão do mouse for pressionado a função **MouseClickInput** será executada e o parâmetro **button** indicará qual botão foi pressionado. Os parâmetros **x** e **y** indicam a posição na tela em que mouse estava quando o clique foi realizado.

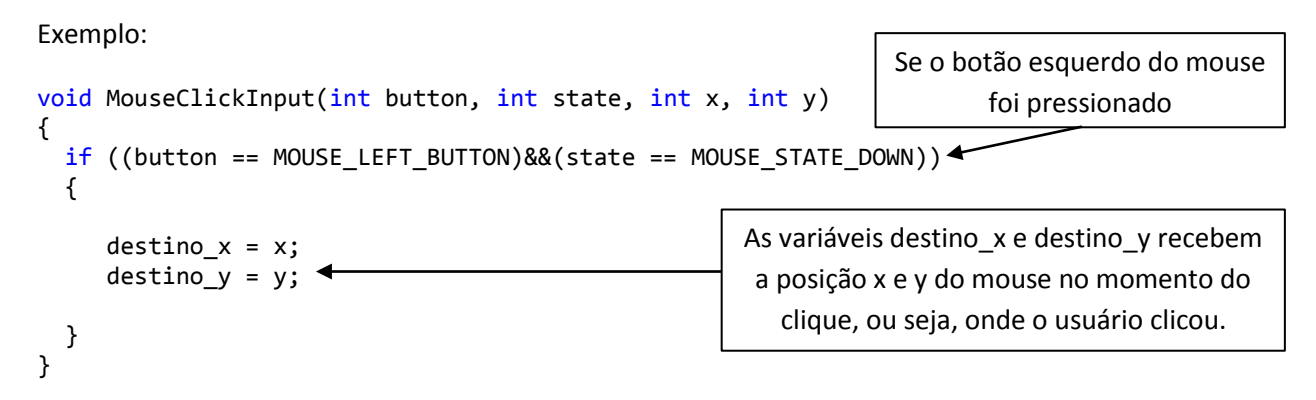

Os códigos dos botões do mouse são os seguintes:

- MOUSE\_LEFT\_BUTTON
- MOUSE\_MIDDLE\_BUTTON
- MOUSE\_RIGHT\_BUTTON

Os estados que estes botões podem assumir são os seguintes:

- MOUSE\_STATE\_DOWN
- MOUSE\_STATE\_UP

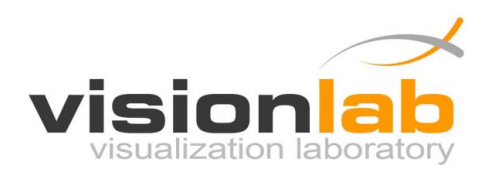

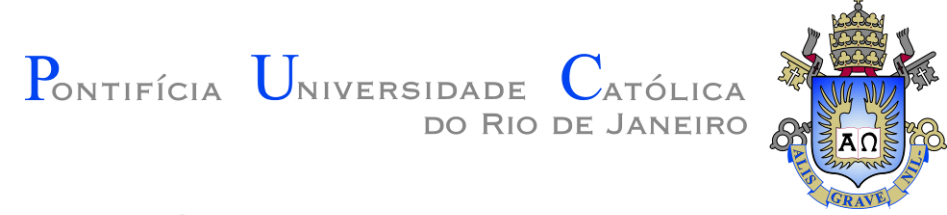

## 2.9 Tratando o Movimento do Mouse

Para poder tratar os eventos de movimento gerados pelo mouse é necessário criar uma função para essa tarefa. Essa função deve ter a seguinte sintaxe:

Também é **necessário indicar** que essa é a sua função para tratar eventos de movimento do mouse usando a função SetMouseClickInput:

graphics.SetMouseMotionInput(MouseMotionInput);

Dessa forma, sempre que o mouse for movimentado pelo usuário a função **MouseClickInput** será executada e os parâmetros **x** e **y** indicaram a posição do mouse na tela.

Exemplo:

```
void MouseMotionInput(int x, int y)
{
    mouse_x = x;
    mouse_y = y;
}
```

As variáveis mouse\_x e mouse\_y recebem a posição x e y do mouse, ou seja, o local onde o usuário está com o cursor do

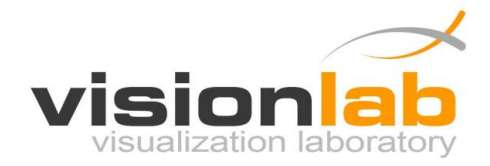

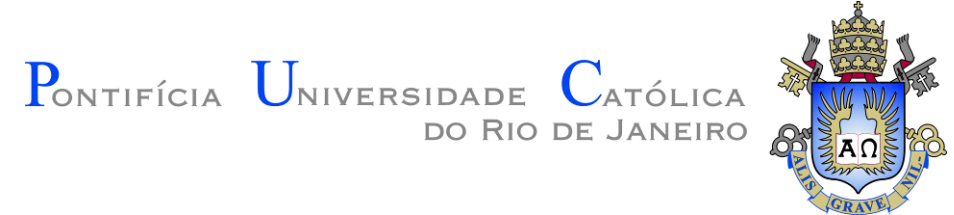

# **3 Exemplos**

Essa seção apresenta alguns exemplos básicos de utilização da GraphicsLib.

# 3.1 Exemplo 01 – Uso de Primitivas Básicas

Este primeiro exemplo utiliza as primitivas básicas (ponto, linha, retângulo, triangulo e circulo) para desenhar uma casa simples.

```
#include "Graphics.h"
#include <stdio.h>
using namespace GraphicsLib;
Graphics graphics;
void MainLoop()
{
      graphics.SetColor(41, 156, 0);
      graphics.FillRectangle2D(0, 0, 800, 100); //Desenha terreno
      graphics.SetColor(100, 100, 100);
      graphics.FillRectangle2D(200, 100, 400, 300); //Desenha parede
      graphics.SetColor(255, 136, 0);
      graphics.FillTriangle2D(200, 300, 400, 300, 300, 450); //Desenha telhado
       graphics.SetColor(120, 76, 0);
      graphics.FillRectangle2D(300, 100, 370, 240); //Desenha porta
      graphics.SetColor(9, 9, 100);
      graphics.FillRectangle2D(220, 150, 270, 220); //Desenha janela
      graphics.SetColor(0, 0, 0);
      graphics.FillCircle2D(310, 170, 5, 20); //Desenha maçaneta
```

}

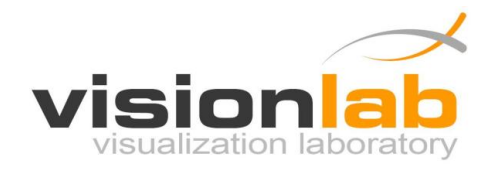

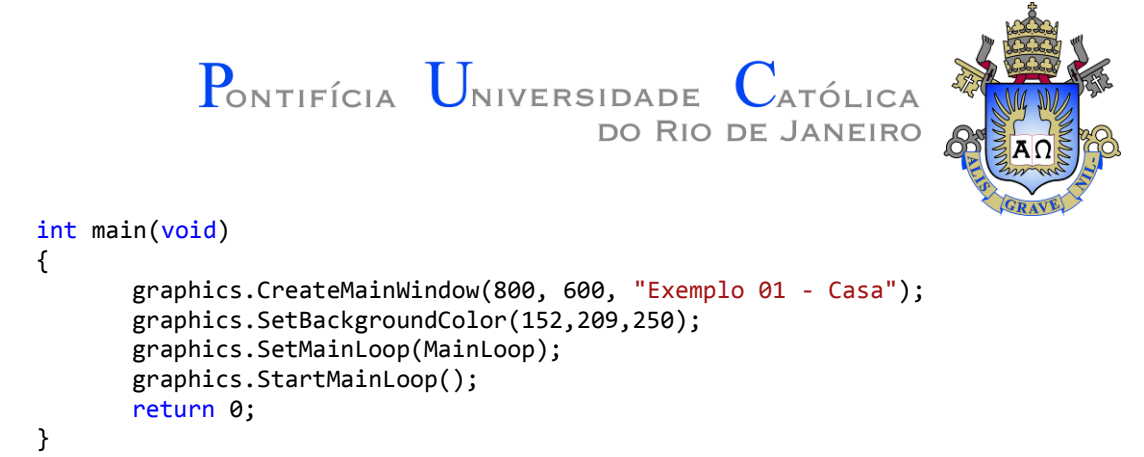

## **Resultado:**

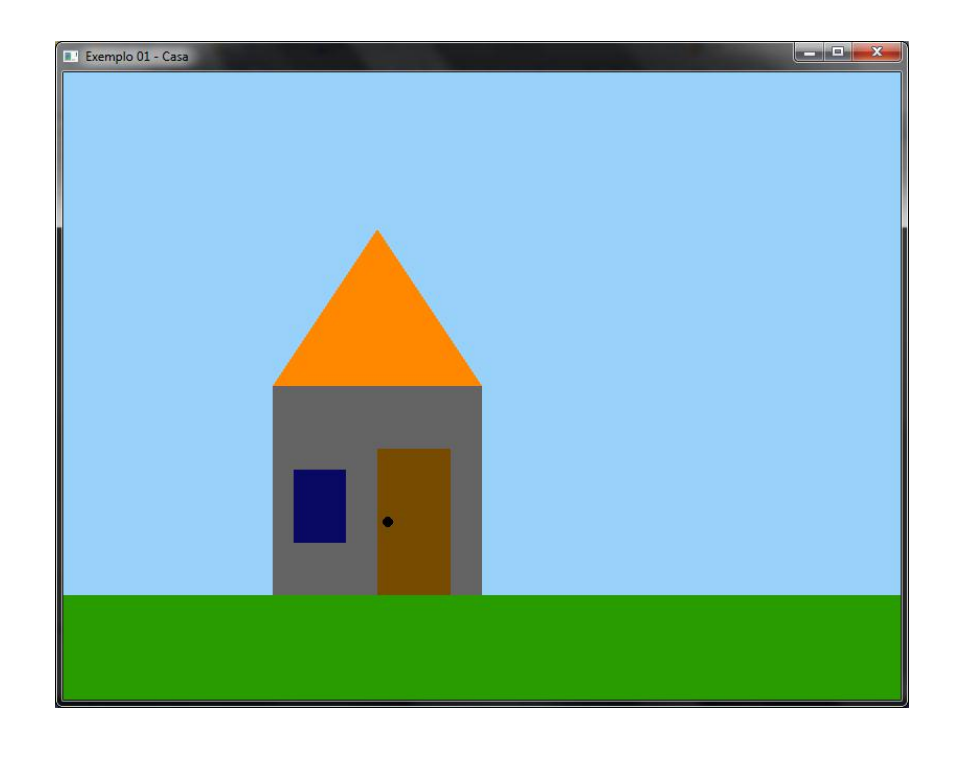

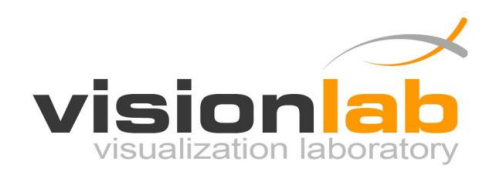

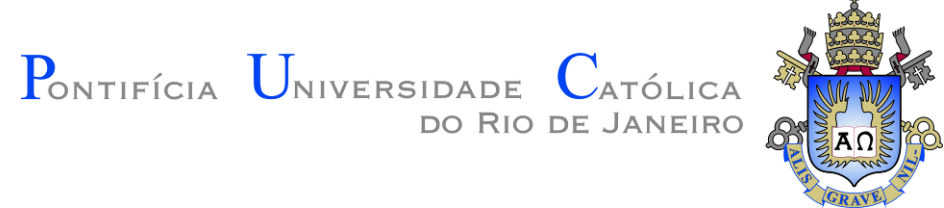

## 3.2 Exemplo 02 – Uso de Imagens

Este exemplo utiliza imagens para criar um cenário semelhante aos cenários dos jogos da série "Super Mario". Para isso, as seguintes imagens são utilizadas:

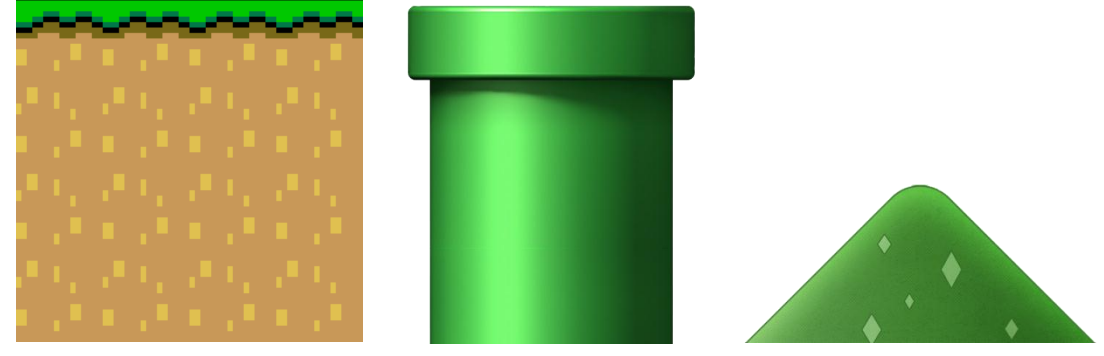

http://www.inf.puc-rio.br/~elima/intro-prog/exemplo2 mario imagens.zip

```
#include "Graphics.h"
#include <stdio.h>
using namespace GraphicsLib;
Graphics graphics;
Image bloco_grama;
Image bloco_cano;
Image bloco_montanha;
void MainLoop()
{
       int x;
       for (x = 0; x < 800; x+=256)
       {
              //Desenha blocos de montanhas
              graphics.DrawImage2D(x, 128, 256, 256, bloco_montanha);
       }
       //Desenha um cano
       graphics.DrawImage2D(480, 70, 128, 128, bloco_cano);
       for (x = 0; x < 800; x + = 128)
       {
              //Desenha blocos de grama
              graphics.DrawImage2D(x, 0, 128, 128, bloco_grama);
       }
}
```

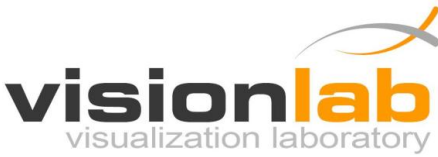

Pontifícia Universidade Católica do Rio de Janeiro

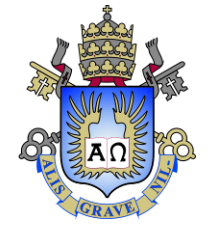

# int main(void) {

graphics.CreateMainWindow(800, 600, "Exemplo 02 - Cenario Jogo 2D"); graphics.SetBackgroundColor(152,209,250);

#### //Carrega as imagens

```
bloco_grama = graphics.LoadPNGImage("mario_ground.png");
bloco_cano = graphics.LoadPNGImage("mario_pipe.png");
bloco_montanha = graphics.LoadPNGImage("mario_background.png");
```

```
graphics.SetMainLoop(MainLoop);
graphics.StartMainLoop();
return 0;
```

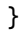

## **Resultado:**

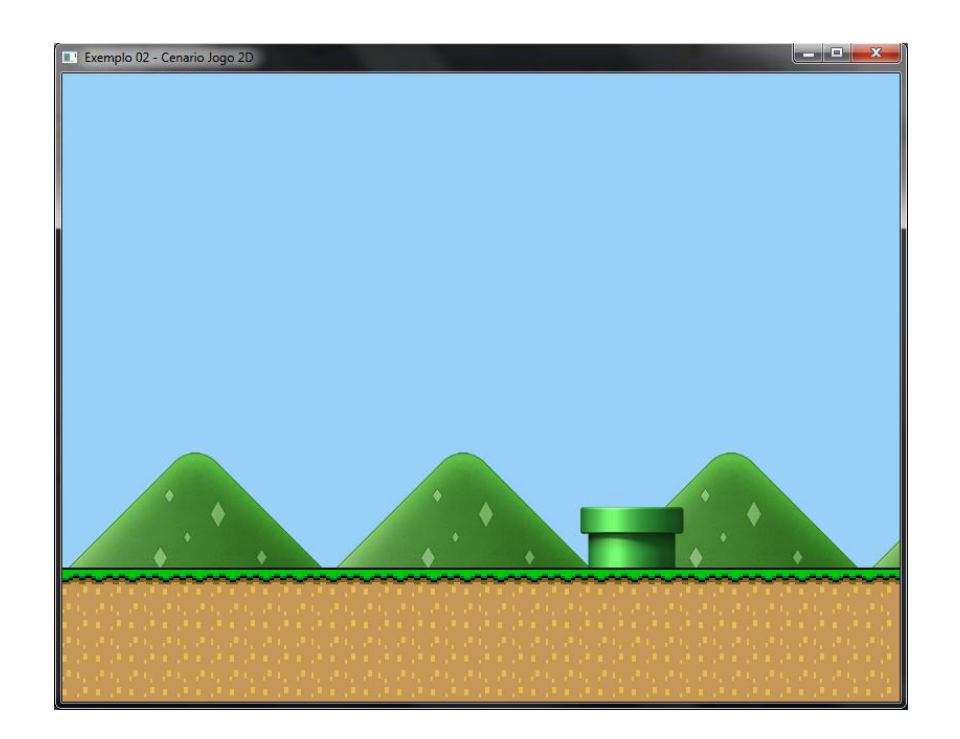

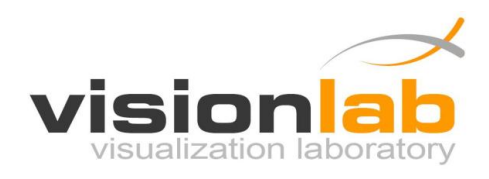

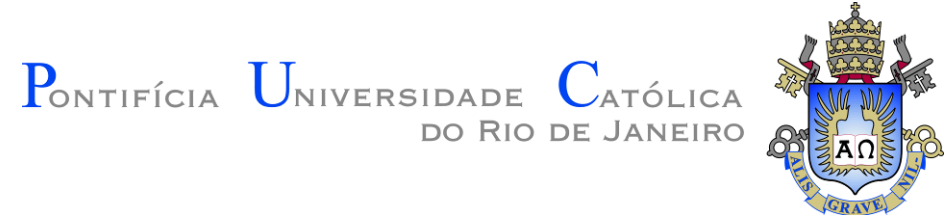

# 3.3 Exemplo 03 – Usando o Teclado

Este exemplo utiliza as funções de interação pelo teclado para criar um pequeno jogo que permite ao jogador controlar um carro usando as setas direcionais do teclado. Para isso, as seguintes imagens são utilizadas:

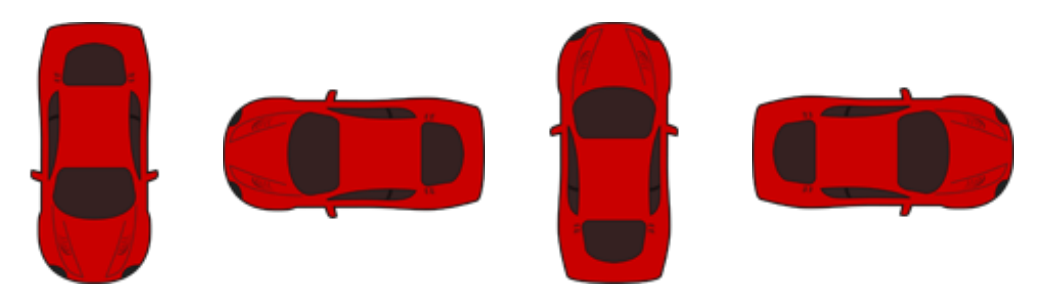

http://www.inf.puc-rio.br/~elima/intro-prog/exemplo3 car imagens.zip

```
#include "Graphics.h"
#include <stdio.h>
using namespace GraphicsLib;
Graphics graphics;
Image bloco chao;
Image carro[4];
//Direcao na qual o carro esta virando
int carro direcao = 2;
//Posicao X do carro
int carro_x = 336;
//Posicao Y do carro
int carro_y = 236;
void MainLoop()
{
       int x, y;
       for (x = 0; x < 800; x+=256)
       {
              for (y = 0; y < 600; y + 256)
              {
                    //Desenha blocos do chao
                     graphics.DrawImage2D(x, y, 256, 256, bloco_chao);
       }
       }
       //Desenha carro
       graphics.DrawImage2D(carro_x, carro_y, 128, 128, carro[carro_direcao]);
}
```

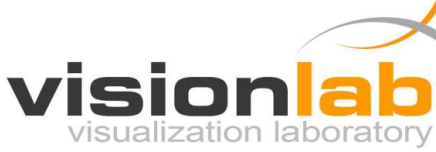

Pontifícia Universidade Católica

```
RAVI
void KeyboardSpecialInput(int key, int x, int y)
{
       if (key == KEY_LEFT)
       {
              carro_direcao = 1;
              carro_x = carro_x - 4;
       }
       if (key == KEY_RIGHT)
       {
              carro direcao = 3;
              carro_x = carro_x + 4;
       }
       if (key == KEY_UP)
       {
              carro direcao = 2;
              carro y = carro y + 4;
       }
       if (key == KEY_DOWN)
       {
              carro_direcao = 0;
              carro_y = carro_y - 4;
       }
}
int main(void)
{
       graphics.CreateMainWindow(800, 600, "Exemplo 03 - Controle pelo Teclado");
       graphics.SetBackgroundColor(152,209,250);
       //Carrega as imagens
       bloco_chao = graphics.LoadPNGImage("car_ground.png");
       carro[0] = graphics.LoadPNGImage("car_down.png");
       carro[1] = graphics.LoadPNGImage("car_left.png");
       carro[2] = graphics.LoadPNGImage("car_up.png");
       carro[3] = graphics.LoadPNGImage("car_right.png");
       graphics.SetKeyboardSpecialInput(KeyboardSpecialInput);
       graphics.SetMainLoop(MainLoop);
       graphics.StartMainLoop();
       return 0;
}
```

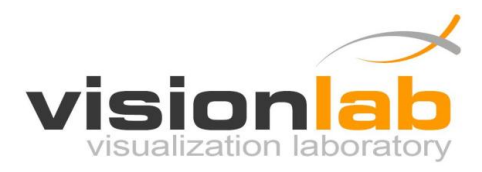

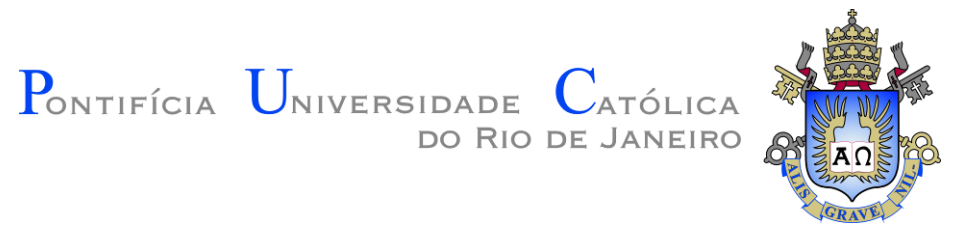

## **Resultado:**

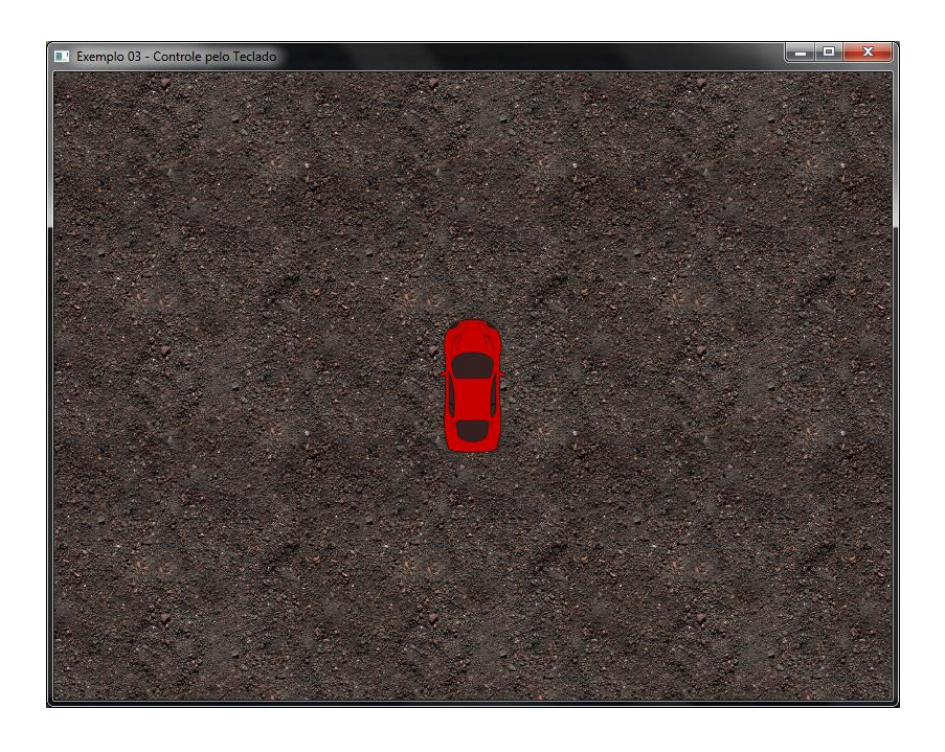

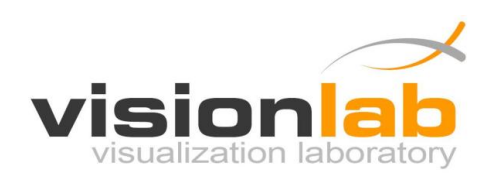

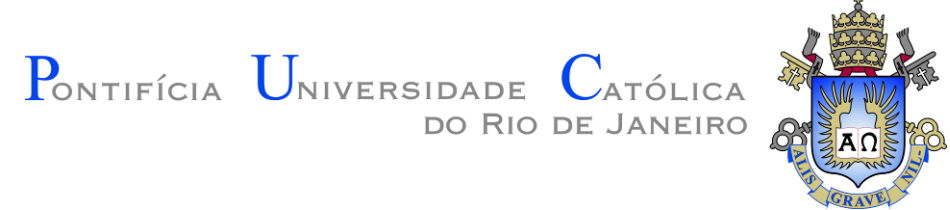

## 3.4 Exemplo 04 – Usando o Mouse

Este exemplo utiliza as funções de interação pelo mouse para criar um pequeno jogo que representar o tabuleiro de um jogo de damas. O jogador pode utilizar o mouse para colocar as peças no tabuleiro clicando no local desejado:

```
#include "Graphics.h"
#include <stdio.h>
using namespace GraphicsLib;
Graphics graphics;
int tabuleiro[8][8];
void MainLoop()
{
       int x, y;
       bool invercala = false;
       for (x = 0; x < 8; x++)
       {
              for (y = 0; y < 8; y++)
              {
                     if (invercala == true)
                    {
                            graphics.SetColor(0,0,0);
                    }
                     else
                    {
                            graphics.SetColor(255,255,255);
                    }
                     graphics.FillRectangle2D(200 + (x * 50),
                                              100 + (y * 50),
                                              200 + (x * 50) + 50,
                                              100 + (y * 50) + 50);
                     if (tabuleiro[x][y] == 1)
                     {
                            graphics.SetColor(255,0,0);
                            graphics.FillCircle2D((200 + (x * 50) + 25),
                                                  (100 + (y * 50) + 25),
                                                   20, 20);
                     }
                     else if (tabuleiro[x][y] == 2)
                     {
                            graphics.SetColor(0,255,0);
                            graphics.FillCircle2D((200 + (x * 50) + 25),
                                                  (100 + (y * 50) + 25),
                                                   20, 20);
                                   isualization laborator
```

```
Pontifícia Universidade
                                                      ATÓLICA
                                         DO RIO DE JANEIRO
                     }
                     invercala = !invercala;
              invercala = !invercala;
       }
}
void MouseClickInput(int button, int state, int x, int y)
if ((button == LEFT BUTTON)&&(state == MOUSE STATE DOWN))
      {
              int selecionado_x = ((x / 50) - (200 / 50));
              int selecionado_y = ((y / 50) - (100 / 50));
              if ((selecionado x >= 0)&&
                  (selecionado_x < 8)&&</pre>
                  (selecionado_y >= 0)&&
                  (selecionado_y < 8))</pre>
              {
                     tabuleiro[selecionado_x][selecionado_y] = 1;
              }
       }
       else if ((button == RIGHT_BUTTON)&&(state == MOUSE_STATE_DOWN))
       {
              int selecionado_x = ((x / 50) - (200 / 50));
              int selecionado_y = ((y / 50) - (100 / 50));
              if ((selecionado_x >= 0)&&
                  (selecionado_x < 8)&&</pre>
                  (selecionado_y >= 0)&&
                  (selecionado_y < 8))</pre>
              {
                     tabuleiro[selecionado_x][selecionado_y] = 2;
              }
       }
}
int main(void)
{
       graphics.CreateMainWindow(800, 600, "Exemplo 04 - Controle pelo Mouse");
       graphics.SetBackgroundColor(100,100,100);
       int x, y;
       for (x = 0; x < 8; x++)
       {
              for (y = 0; y < 8; y++)
              {
                     tabuleiro[x][y] = 0; //Inicializa tabuleiro
              }
       }
```

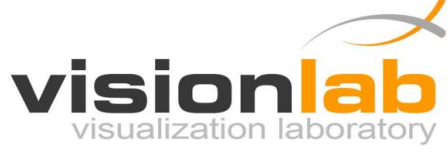

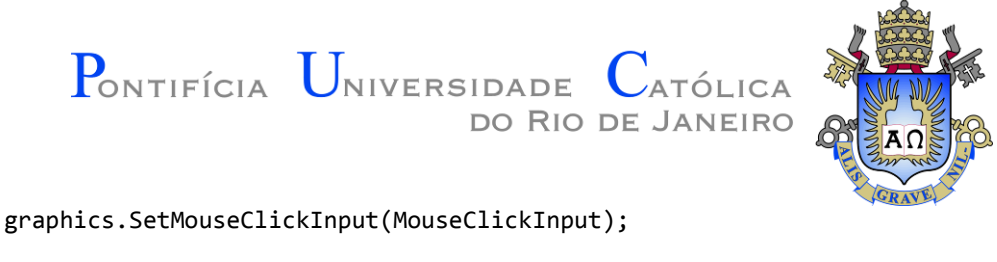

```
graphics.SetMainLoop(MainLoop);
graphics.StartMainLoop();
return 0;
```

```
}
```

## **Resultado:**

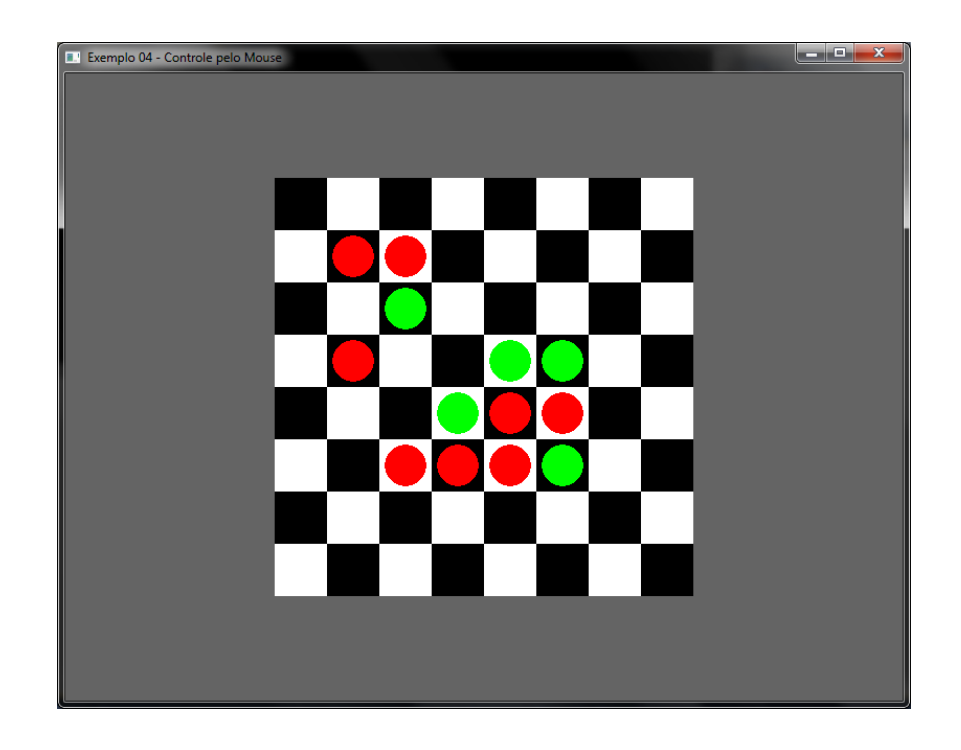

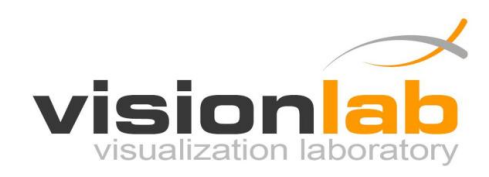